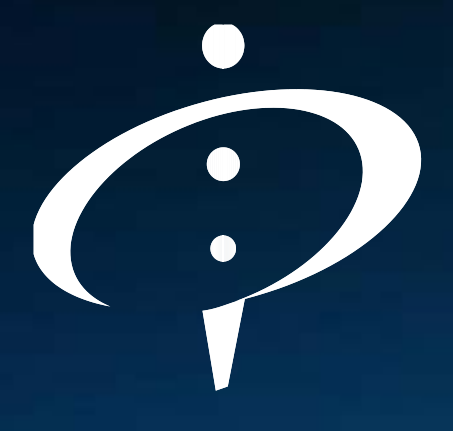

# RADIONICA E-podnošenje i rešavanje zahteva iz oblasti medicinskih sredstava (e-komunikacija)

Vesna Ševaljević, ALIMS Radoje Đorda, International Certification Group

15. Simpozijum ALIMS 2019. - "JUBILEJ SARADNJE U INTERESU PACIJENATA", Kragujevac, 11-12.10.2019.

# DEO I REGISTRACIJA MEDICINSKOG SREDSTVA

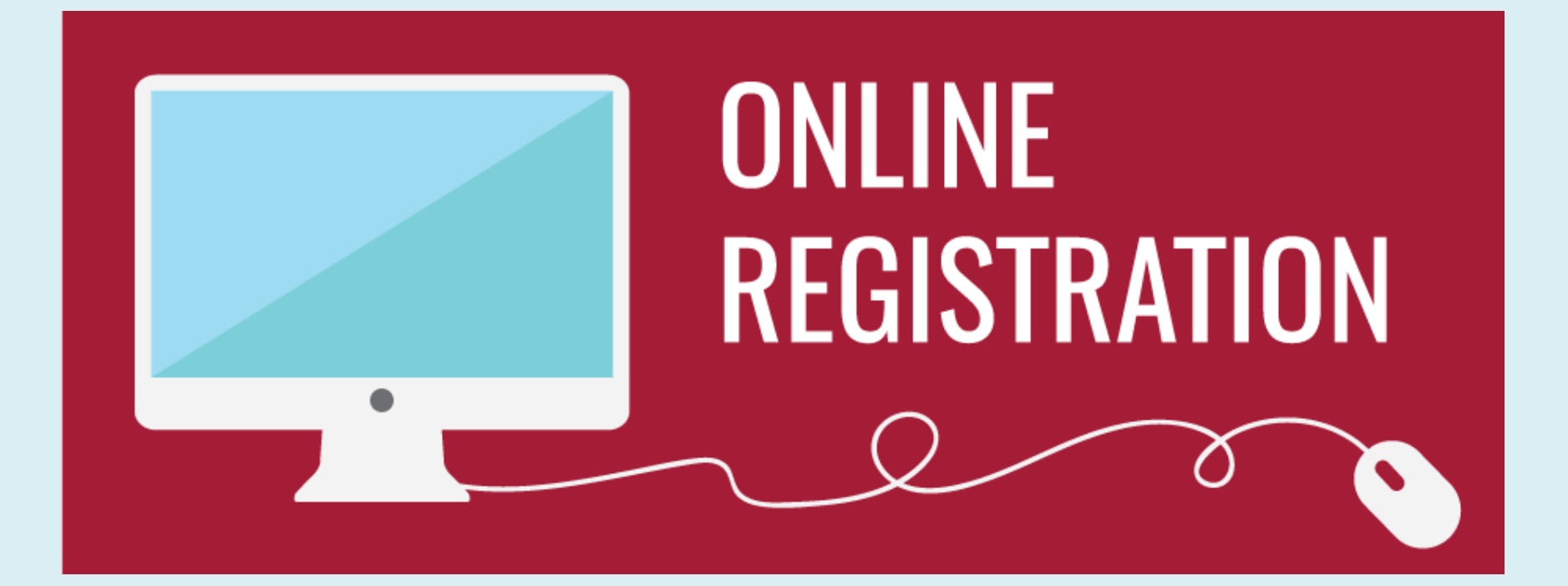

### Registracija medicinskog sredstva

Zahtev za registraciju medicinskog sredstva podnosi se na Obrascu 1. koji je sastavni deo Pravilnika, popunjen u delu koji se odnosi na registraciju.

Uz zahtev se podnosi:

- 1) dokumentacija o medicinskom sredstvu
- 2) dokaz o uplati propisane tarife Agenciji, u skladu sa zakonom.

Obrazac 1. može da se odnosi na registraciju više medicinskih sredstava iste kategorije i klase, istog proizvođača, koja su obuhvaćena istim sertifikatom o usaglašenosti.

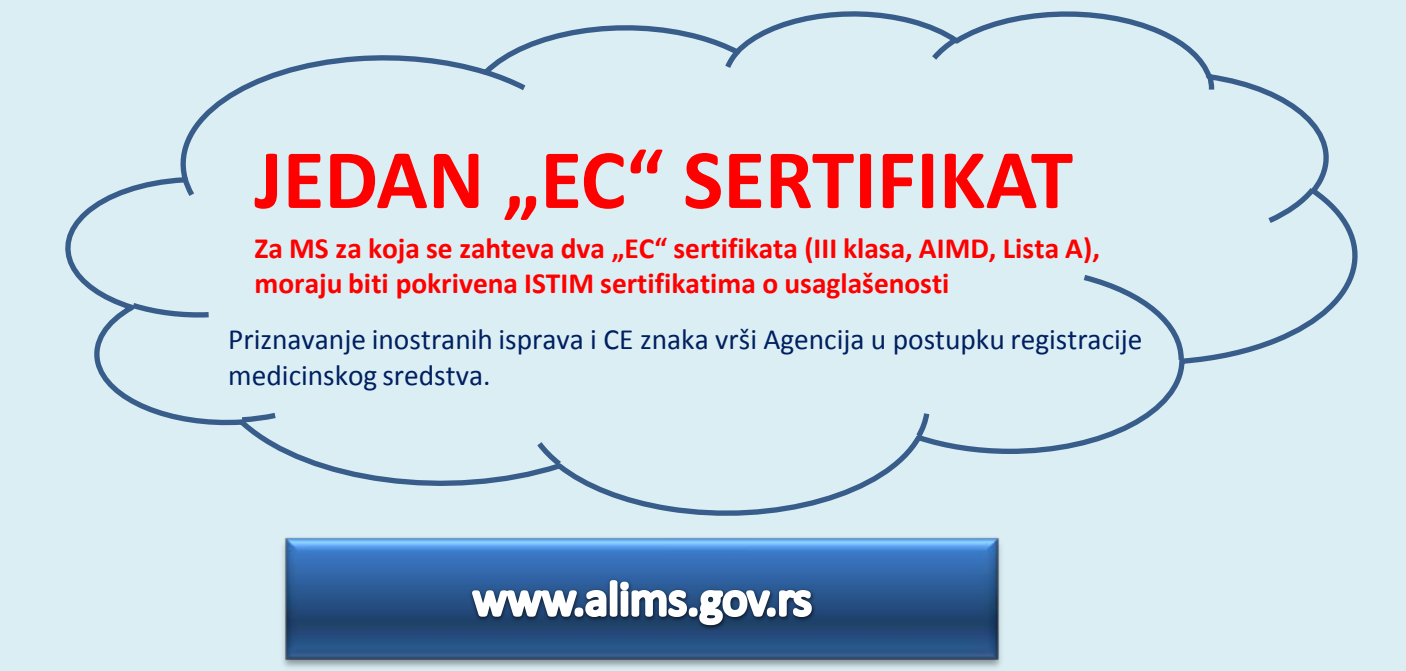

 $\langle \mathcal{O} \rangle$ 

tna 🛛 Zahtevi 👻 Grupni unosi / uvozi 👻 Registri 👻 Administracija 🤊

LM

#### ZAHTEVI ZA REGISTRACIJU (1) 🔻

| U nastavku možete               | zavku možete da vidite sledeće: zahtevi za registraciju. |                                  |               |                   |                                                      |                                              |                       |                                  |                                      |                                                      |                         |        |            |
|---------------------------------|----------------------------------------------------------|----------------------------------|---------------|-------------------|------------------------------------------------------|----------------------------------------------|-----------------------|----------------------------------|--------------------------------------|------------------------------------------------------|-------------------------|--------|------------|
| Datum<br>dodele br.<br>predmeta | Broj<br>predmeta                                         | Jedinstv<br>broj<br>zahteva<br>√ | Vrsta zahteva | Status nedostatka | Rok do kog<br>je potrebno<br>otkloniti<br>nedostatak | Datum i<br>vreme<br>interakcije<br>korisnika | Tip izmene ili dopune | Klasa<br>medicinskog<br>sredstva | Kategorija<br>medicinskog sredstva   | Podnosilac zahteva                                   | Proizvođač              | Zemlja | Zahtev upu |
| Zahtev je u fazi p              | Zahtev je u fazi pripreme (1)                            |                                  |               |                   |                                                      |                                              |                       |                                  |                                      |                                                      |                         |        |            |
| n /                             | n /                                                      | 515100<br>€                      | Registracija  | n /               | n /                                                  | n /                                          | n /                   | Ι                                | 03 - Dentalna<br>medicinska sredstva | Ovlašćeni predstavnik<br>(inostranog<br>proizvođača) | A&D COMPANY,<br>LIMITED | Japan  | Podnosilac |

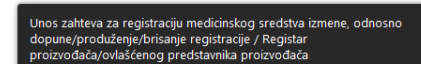

NAPOMENA: Potrebno je da za "JEZIK" bude odabrano "SRPSKI, LATINICA" (korisničko uputstvo, eLearning)

Formiranje novog zahteva

Unos zahteva za registraciju medicinskog sredstva izmene, odnosno dopune/produženje/brisanje registracije / Registar proizvođača/ovlašćenog predstavn.. Molimo Vas da popunite obrazac u nastavku. Nakon završenog popunjavanja svih obaveznih podataka klikinite na opciju SACUVAJ kako biste sačuvali popunjeni obrazac zahtevi za registraciju. Ukoliko ne želite da ga sačuvate, kliknite na opciju OTKAŽI kako biste se vratili na prethodnu stranu.

··· # ×

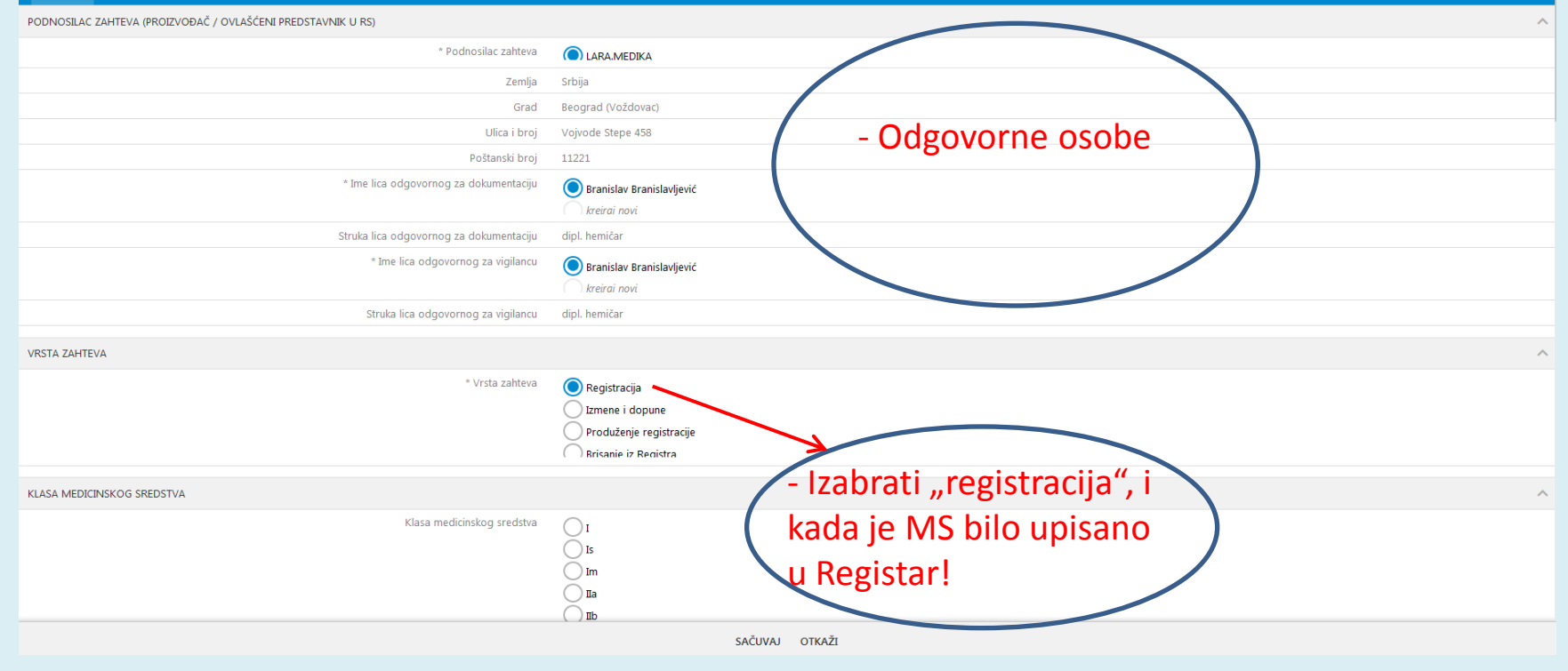

| UNOS ZAHTEVA ZA REGISTRACIJU MEDICINSKOG SREDSTVA IZMENE, ODNOSNO DOPUNE/PRODUŽ<br>Klasa medicinskog sredstva | Advanced Sic Technologies Inc<br>Bio-Med Devices<br>Bio-Med Devices, Inc.<br>Bio-Med Health Care Products (P) I<br>Bio-Optica Milano SPA<br>Bio-Rad Laboratories<br>Bio-Rad Laboratories Clinical Diage<br>Bio-Rad Laboratories Clinical Diage<br>Bio-Rad Laboratories GmbH<br>Bio-Rad Laboratories Inc.<br>Bio-Rad Laboratories Inc.<br>Bio-Rad Laboratories Inc.<br>Bio-Rad Laboratories Inc. | Ltd.<br>nostics Group<br>LTD. | Odabir proizv<br>Izbegavati unos novog; kao ki<br>kucati šro manje slova | VOđača<br>JUČNE REČI                           |
|----------------------------------------------------------------------------------------------------|----------------------------------------------------------------------------------------------------|-------------------------------|--------------------------------------------------------------------------|------------------------------------------------|
| PODNOSILAC ZAHTEVA<br>Podnosilac zahteva                                                                      | BIO-RAD MEDICAL DIAGNOSTICS C<br>Bio-Tech Ophtalmics Pvt. Ltd.                                                                                                    | SmbH                          |                                                                          |                                                |
|                                                                                                    | Bio-Technology General (Israel) Ltc<br>Greiner Bio-One GmbH                                                                                                    | d.                            |                                                                          | AIMD                                           |
| PROIZVODAL                                                                                                    | Hunan Changsha Tian tren Rin-Ter                                                                                                    | -1                            |                                                                          | Lista B                                        |
| <br>Zemlia                                                                                                    | DIO-                                                                                                    |                               |                                                                          | Ostala ND                                      |
| Grad                                                                                                    |                                                                                                    |                               |                                                                          |                                                |
| Ulica i broj                                                                                                  |                                                                                                    | PODNOSILAC ZAHTEVA            |                                                                          |                                                |
| Poštanski broj                                                                                                |                                                                                                    |                               | Podnosilac zahteva                                                       | Droizvođač medicinskog sredstva (u RS)         |
| Ime odgovornog lica                                                                                           |                                                                                                    |                               |                                                                          | Ovlašćeni predstavnik (inostranog proizvođača) |
| Telefon                                                                                                    |                                                                                                    |                               |                                                                          |                                                |
| Faks<br>Elektronska pořta                                                                                     |                                                                                                    | PROIZVOĐAČ                    |                                                                          |                                                |
| енки олока роза                                                                                               |                                                                                                    |                               | Proizvođač                                                               | BIO-RAD 🔻                                      |
|                                                                                                    |                                                                                                    |                               | Zemlja                                                                   | Francuska                                      |
|                                                                                                    |                                                                                                    |                               | Grad                                                                     | Marnes-la-Coquette                             |
|                                                                                                    |                                                                                                    |                               | Ulica i broj                                                             | 3 boulevard Raymond Poincare                   |
|                                                                                                    |                                                                                                    |                               | Poštanski broj                                                           | 92430                                          |
|                                                                                                    |                                                                                                    |                               | Ime odgovornog lica                                                      | Agnes Szalay                                   |
|                                                                                                    |                                                                                                    |                               | Telefon                                                                  | +33(0) 147956000                               |
|                                                                                                    |                                                                                                    |                               | Faks                                                                     | +33(0) 147419133                               |
|                                                                                                    |                                                                                                    |                               | Elektronska pošta                                                        | Diagnostics@France@bio-rad.com                 |

| 🔮 UNOS ZAHTEVA ZA REGISTRACIJU MEDICINSKOG SREDSTVA IZMENE. ODNOSNO DOPUNE/PRODU | ŽENJE/BRISANJE R | REGISTRACIJE / REGISTAR PROIZVOĐAČA/OVLAŠĆENOG PREDSTAVNIKA PROIZVOĐAČA          |                                                                                                    |
|----------------------------------------------------------------------------------|------------------|----------------------------------------------------------------------------------|----------------------------------------------------------------------------------------------------|
| Falts                                                                            | +33(0) 1474191   | 19133                                                                            |                                                                                                    |
| Elektronska pošta                                                                | Diagnostics@Fr   | \$France@bio-rad.com                                                             |                                                                                                    |
| EC SERTIFIKAT                                                                    |                  |                                                                                  |                                                                                                    |
| Vista EC sertifikata                                                             | (Izoberite) 💌    | ,                                                                                |                                                                                                    |
| Broj sertifikata                                                                 | EC verification  | a                                                                                |                                                                                                    |
| Datum izdavanja                                                                  | Full QA          |                                                                                  |                                                                                                    |
| Važi do                                                                          | Production QA    | A                                                                                | $\longrightarrow$ Unos sertitikata                                                                                |
| Jedinstveni broj tela za ocenjivanje usaglašenosti                               |                  |                                                                                  |                                                                                                    |
| Naziv tela za ocenjivanje usaglašenosti                                          |                  |                                                                                  |                                                                                                    |
| Zemlja tela za ocenjivanje usaglašenosti                                         |                  |                                                                                  |                                                                                                    |
| EC SERTIFIKAT                                                                    |                  |                                                                                  | A                                                                                                    |
| Vrsta EC sertifikata                                                             | (izaberite) 💌    | ,                                                                                |                                                                                                    |
| Broj sertifikata                                                                 | (Izaberite) 💌    | ,                                                                                |                                                                                                    |
| Datum izdavanja                                                                  |                  |                                                                                  |                                                                                                    |
| Va5 do                                                                           |                  |                                                                                  |                                                                                                    |
| Jedinstveni broj tela za ocenjivanje usaglašenosti                               |                  |                                                                                  |                                                                                                    |
| Naziv tela za ocenjivanje usaglašenosti                                          |                  | UNOS ZAHTEVA ZA REGISTRACIJU MEDICINSKOG SREDSTVA IZMENE. ODNOSNO DOPUNE/PRODUZE | NE/BRISANJE REGISTRACIJE / REGISTAR PROIZVOJACA/OVIJASCENOG PREDSTAVNIKA PROIZVOJJACA 🛟 🗙                         |
| Zemlja tela za ocenjivanje usaglašenosti                                         |                  | Faks                                                                             | +35(0) 147419133                                                                                                  |
| KATEGORIJA MEDICINSKOG SREDSTVA                                                  |                  | Elektronska pošla                                                                | Diagnostics@france@bio-rad.com                                                                                    |
| Kategorija medicinskog sredstva                                                  | (Izaberite) 🔻    | EC SERTIFIKAT                                                                    |                                                                                                    |
| ISTORUA                                                                          |                  | Vrsta EC sertifikata                                                             | Full QA 💌                                                                                                    |
| Opis istorije                                                                    | (izaberite) 💌    | Broj setblikata                                                                  | toobente) 👻                                                                                                    |
|                                                                                  |                  | Datum izdavanja                                                                  | 9L50 rev. 8                                                                                                    |
| DOSTUPNO                                                                         |                  | važi do                                                                          | 9150 rev. 8 (24.11.2016; 23.11.2019; NB 0459; GMED; Hrancuskaj (24.11.2018; 23.11.2019; NB 0459; GMED; Hrancuskaj |
|                                                                                  |                  | Jedinstvem broj tela za ocenjivanje usaglašenosti                                | Kreiraj novi                                                                                                    |
|                                                                                  |                  | Naziv tela za ocenjivanje usaglašenosti                                          |                                                                                                    |
|                                                                                  |                  | Zemija tela za oceniwanje usaglašenosti                                          |                                                                                                    |
|                                                                                  |                  |                                                                                  |                                                                                                    |
|                                                                                  |                  | EC SERTIFIKAT                                                                    | ^                                                                                                    |
| Verta EC cartificata                                                             | Full OA          | Vrsta EC sertifikata                                                             | (zoberhe) 💌                                                                                                    |
| Vista EC Sertificata                                                             | 0150 500         | Broj sertifikata                                                                 | (Izoberde) •                                                                                                    |
| broj sertinkata                                                                  | 9150 rev         | Datum izdavanja                                                                  |                                                                                                    |
| Datum izbavanja                                                                  | 24.11.20         | Vah do                                                                           |                                                                                                    |
| vazi do                                                                          | 25.11.20         | edinstveni broj tela za ocenjivanje usaglašenosti                                |                                                                                                    |
| Jedinstveni broj tela za ocenjivanje usaglasenosti                               | NB 0459          | 9 Naziv tela za ocenjivanje usaglašenosti                                        |                                                                                                    |
| Naziv tela za ocenjivanje usaglasenosti                                          | GMED             | Zemlja tela za ocenjivanje usaglašenosti                                         |                                                                                                    |
| zemija tela za ocenjivanje usaglasenosti                                         | Francusk         |                                                                                  | ^                                                                                                    |
|                                                                                  |                  | Kategorija medicinskog sredstva                                                  | (tzoberste) 💌                                                                                                    |
| Vrsta EC sertifikata                                                             | Design e         | exam. 👻                                                                          |                                                                                                    |
| Broj sertifikata                                                                 | (Izaberite       | te) 🖛                                                                            | ^                                                                                                    |
| Datum izdavanja                                                                  | 26307 re         | rev. 1 Opis istorije                                                             | (Izoberda) 💌                                                                                                    |
| Važi do                                                                          | 26475 re         | rev 1                                                                            |                                                                                                    |
| Jedinstveni broj tela za ocenjivanje usaglašenosti                               | 26475 re         | /ev. 1                                                                           | A                                                                                                    |
| Naziv tela za ocenjivanje usaglašenosti                                          | Kreiraj n        | novi                                                                             | sačuvaj otkaži                                                                                                    |
| Zemlja tela za ocenjivanje usaglašenosti                                         |                  |                                                                                  |                                                                                                    |

| 🛨 UNOS ZAHTEVA ZA REGISTRACIJU MEDICI      | NSKOG SREDSTVA IZMENE, ODNOSNO DOPUNE/PRODU        | ŻENIE/BRISANIE REGISTRACIJE / REGISTAR PROIZVODAČA/OVI AŚĆENOC                                                                               | G PREDSTAVNIKA PROIZVOĐAČA          |                                                                                                    |                   | # ×         |           |             |      |
|--------------------------------------------|----------------------------------------------------|----------------------------------------------------------------------------------------------------|-------------------------------------|----------------------------------------------------------------------------------------------------|-------------------|-------------|-----------|-------------|------|
|                                            | Broj sertifikata                                   | 26475 rev. 1 👻                                                                                                    |                                     |                                                                                                    |                   |             |           |             |      |
|                                            | Datum izdavanja                                    | 27.11.2018.                                                                                                    |                                     |                                                                                                    |                   |             |           |             |      |
|                                            | Važi do                                            | 26.11.2023.                                                                                                    |                                     |                                                                                                    |                   |             |           |             |      |
|                                            | Jedinstveni broj tela za ocenjivanje usaglašenosti | NB 0459                                                                                                    |                                     |                                                                                                    |                   |             |           |             |      |
|                                            | Nanv tela za ocenjivanje usaglašenosti             | GMED                                                                                                    |                                     |                                                                                                    |                   |             |           |             |      |
|                                            | Zemlja tela za ocenjivanje usaglašenosti           | Francuska                                                                                                    |                                     |                                                                                                    |                   |             |           |             |      |
| KATEGORIJA MEDICINSKOG SREDSTVA            | Kategorija medicinskog sredstva                    | 06 - In vitro diagnostička medicinska sredstva 🔻                                                                                             |                                     |                                                                                                    |                   | Podaci      | o vigilan | ci, uputstv | /u i |
| NT ADDIA                                   |                                                    |                                                                                                    |                                     |                                                                                                    |                   | nakova      | niu dok   | umontaciii  |      |
| BIORDA                                     |                                                    |                                                                                                    |                                     |                                                                                                    |                   | ракоча      | пји аок   | umentaciji  |      |
|                                            | Ops storge                                         | Ako je bilo podučenja, zabrane prometa u drugim zemljuma ile optivan<br>Nao bilo nodužanja, zabrane prometa u drugim zemljuma ile izrabujana | na patena melionkon protiva na      | osle Minijanja na tržište – naresli delažjej 👻                                                                                                    |                   | nraćeni     | iu MS na  | tržičtu     |      |
|                                            | Detaiji istorije                                   | Ako je bilo povlačenja, zabrane prometa u drugim zemljama in opovanja                                                                        | na nračenja medicinskog sredstva po | ne stavljanja na tržište - navesti natalje                                                                                                    |                   | praceri     |           | lizistu     |      |
|                                            |                                                    | Obdži                                                                                                    | An how with the second standing it  | and the particular the second second s |                   |             |           |             |      |
| DOCTUDINO                                  |                                                    |                                                                                                    |                                     |                                                                                                    |                   |             |           |             |      |
| DUSIVINO                                   |                                                    | (D)                                                                                                    |                                     |                                                                                                    |                   |             |           |             |      |
|                                            | Uputstvo za upotrebu na engleskom jeziku           | 8                                                                                                    |                                     |                                                                                                    |                   |             |           |             |      |
|                                            | Uputstvo za upotrebu na srpskom jeziku             | 0                                                                                                    |                                     |                                                                                                    |                   |             |           |             |      |
|                                            | UDBECAME A PROFESSION PROFESSION                   | CINSKOG SREDSTVA IZMENE/ODNOSNO DOPUNE/PRODUŽ                                                                                                | ENJE/BRISANJE REGISTRACI            | E / REGISTAR PROIZVOĐAČA/OVLAŠĆE                                                                                                    | ENOG PREDSTAVNIKA | PROIZVOĐAČA |           |             |      |
|                                            |                                                    |                                                                                                    |                                     |                                                                                                    |                   |             |           |             |      |
| TRŽIŠNA ODOBRENJA I OSNOVNI ZAHTEVI        |                                                    |                                                                                                    |                                     |                                                                                                    |                   |             |           |             |      |
|                                            | DOSTUPNO                                           |                                                                                                    |                                     |                                                                                                    |                   |             |           |             |      |
| 111 Jul 1 101 Jul 111 111 111 111 111      |                                                    | Uputstvo za upotrebu na engleskom jeziku                                                                                                    |                                     |                                                                                                    |                   |             |           |             |      |
| NACIN PRACENIA SIGURNOSTI KOJI KORISTI PRO |                                                    | Uputstvo za upotrebu na srpskom jeziku                                                                                                    |                                     |                                                                                                    |                   |             |           |             |      |
|                                            |                                                    | Obeležavanje na engleskom jeziku                                                                                                    |                                     |                                                                                                    |                   |             |           |             |      |
|                                            |                                                    | Obeležavanje na srpskom jeziku                                                                                                    |                                     |                                                                                                    |                   |             |           |             |      |
|                                            | TRŽIŠNA ODOBRENJA I OSNOVNI ZAHTEVI                |                                                                                                    |                                     |                                                                                                    |                   |             |           |             |      |
|                                            |                                                    | Tržišna odobrenja i osnovni zahtevi                                                                                                    |                                     |                                                                                                    |                   |             |           |             |      |
|                                            | PRIBAVLJENO ODOBRENJE ZA STAVLJANJE NA             | TRŽIŠTE U SLEDEĆIM ZEMLJAMA                                                                                                    |                                     |                                                                                                    |                   |             |           |             |      |
|                                            |                                                    | Australija                                                                                                    |                                     | Pogistraci                                                                                                    | iia u n           | rivrodr     | om rogi   | ictru       |      |
|                                            |                                                    | Kanada                                                                                                    |                                     | inegistiati                                                                                                    | ija u p           | ivieul      | oniegi    | Stru        |      |
|                                            |                                                    | Japan                                                                                                    |                                     | (novocti n                                                                                                    | odatk             |             | vrodaia)  |             |      |
|                                            |                                                    | SAD                                                                                                    |                                     | ιπανθει μ                                                                                                    | Joualk            | e veiet     | nouaje)   |             |      |
|                                            | Zemlje članice EU i druge zemlje koje s            | u implementirale direktive 90/385/EES, 93/42/EES i 98/79/EC                                                                                  |                                     | Pogistraci                                                                                                    | iia u n           | rivrodr     | om rogi   | ictru       |      |
|                                            | NAČIN PRAĆENJA SIGURNOSTI KOJI KORISTI P           | ROIZVOÐAČ/OVLAŠĆENI PREDSTAVNIK                                                                                                    |                                     | registraci                                                                                                    | ija u p           | ivieui      | ioni regi | stru        |      |
|                                            |                                                    | Registar veleprodaja i distributera                                                                                                    |                                     | (navosti n                                                                                                    | odatk             | o dictri    | (hutora)  |             |      |
|                                            |                                                    | Sistem registracije, ocenjivanja i izveštavanja incidenata                                                                                   |                                     | ιπανθει μ                                                                                                    | JUUALK            | e uisti     | bulled)   | )           |      |
|                                            |                                                    | Praćenje specifičnih (sličnih) medicinskih sredstava                                                                                         |                                     |                                                                                                    |                   |             |           |             |      |
|                                            |                                                    | Sistem za obustavljanje i povlačenje sredstva sa tržišta                                                                                     |                                     |                                                                                                    |                   |             |           |             |      |
|                                            | INFORMACIJA U VEZI VELEPRODAJE I DISTRIBU          | TERA                                                                                                    |                                     |                                                                                                    |                   |             |           |             |      |
|                                            | Rani                                               | stracija u privrednom registru (navesti podatke veleprodaje)                                                                                 |                                     |                                                                                                    |                   |             |           |             |      |
|                                            | Regi                                               | stracija u privrednom registru (navesti podatke distributera)                                                                                | õ                                   |                                                                                                    |                   |             |           |             |      |
|                                            |                                                    | Pismo/dokument za ovlašćivanje od proizvođača                                                                                                |                                     |                                                                                                    |                   |             |           |             |      |
|                                            |                                                    |                                                                                                    |                                     |                                                                                                    |                   |             |           |             |      |
|                                            |                                                    |                                                                                                    |                                     | SAČUVAJ OTKAŽI                                                                                                    |                   |             |           |             |      |

### Za MS koja su upisana u Registar, a sada se prvi put registruju Član 24 - Za MS koja su upisana u PRIMENA ČLANA 24 PRAVILNIKA Registar MS u skladu sa propisima koji su PrimenaClana24a važili do dana početka primene ovog Medicinsko sredstvo je bilo upisano u Registar i nije prošao rok od 30 dana iz člana 24. Pravilnika pravilnika, Agenciji se podnosi zahtev za ) Ne 🔵 Da registraciju medicinskog sredstva najkasnije 30 dana pre isteka roka ODGOVORNO LICE važenja rešenja o upisu. \* Odgovorno lice Branislav Branislavliević Struka odgovornog lica dipl. hemičar \* Status zahteva 7 ahtev je u fazi pripreme \* Zahtev upućen Podnosilac zahteva PRILOŽENA DOKUMENTACIJA Lista medicinskih sredstva Dokaz o uplati propisane tarife Agenciji, u skladu sa zakonom PRILOŽENA DOKUMENTA Deklaracija o usaglašenosti

Sertifikat/i o usaglašenosti

Sertifikat cistama unrauliania kualitetom (ako ie notrebno)

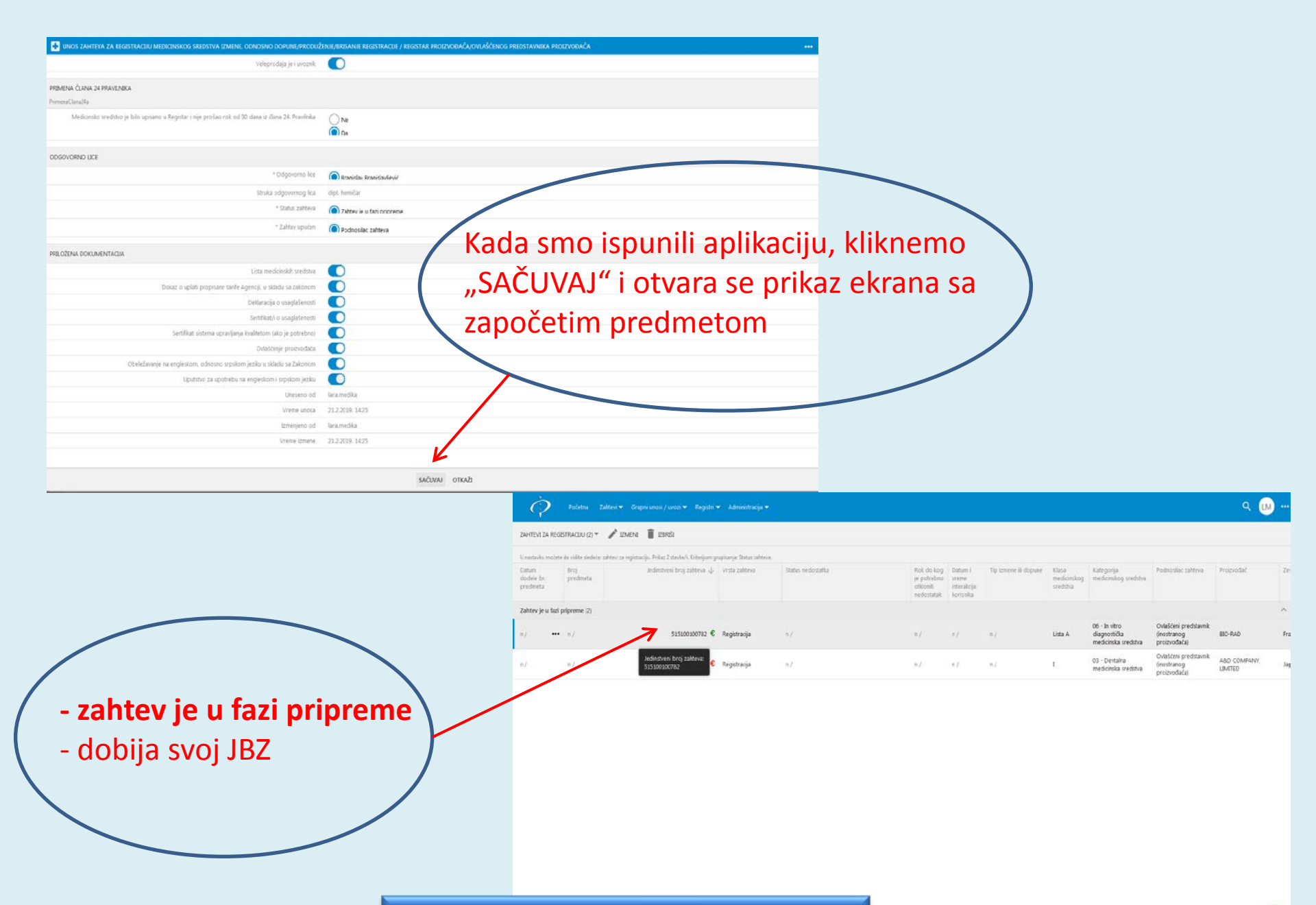

| Kranislav Kranislav fori<br>digl. hemidar<br>Zahter je o kas proprem<br>Podnoslac zahtera<br>O<br>O<br>O<br>O<br>O<br>O<br>O<br>O<br>O<br>O<br>O<br>O<br>O<br>O<br>O<br>O<br>O<br>O<br>O                                                                                                    | 16                                    |                                                                                                    |                                                                                                    |                                                                                                    |                                                                                                    |  |  |  |
|----------------------------------------------------------------------------------------------------|---------------------------------------|----------------------------------------------------------------------------------------------------|----------------------------------------------------------------------------------------------------|----------------------------------------------------------------------------------------------------|----------------------------------------------------------------------------------------------------|--|--|--|
| Kranislav Kranislav ferid<br>digt. hemičar<br>Zahter je o kao prprem<br>Pochosilac zahtera<br>O<br>O<br>O<br>O<br>O<br>O<br>D<br>D<br>D<br>D<br>D<br>D<br>D<br>D<br>D<br>D<br>D<br>D<br>D                                                                                                    | 16                                    |                                                                                                    |                                                                                                    |                                                                                                    |                                                                                                    |  |  |  |
| dişli hemidar<br>Zahter ye o kas proprem<br>Podnoslac zahtera<br>O<br>O<br>O<br>O<br>O<br>O<br>O<br>O<br>O<br>O<br>O<br>O<br>O<br>O<br>O<br>O<br>O<br>O<br>O                                                                                                    | 12                                    |                                                                                                    |                                                                                                    |                                                                                                    |                                                                                                    |  |  |  |
| Zahtev je u fan pripret<br>Podnosilac zahteva<br>C<br>C<br>C<br>C<br>C<br>C<br>C<br>C<br>C<br>C<br>C<br>C<br>C<br>C<br>C<br>C<br>C<br>C<br>C                                                                                                    | 16                                    |                                                                                                    |                                                                                                    |                                                                                                    |                                                                                                    |  |  |  |
| Podnosilac zahteva :                                                                                                    |                                       |                                                                                                    |                                                                                                    |                                                                                                    |                                                                                                    |  |  |  |
| <ul> <li></li></ul>                                                                                                    |                                       |                                                                                                    |                                                                                                    |                                                                                                    |                                                                                                    |  |  |  |
|                                                                                                    |                                       |                                                                                                    |                                                                                                    |                                                                                                    |                                                                                                    |  |  |  |
|                                                                                                    |                                       |                                                                                                    |                                                                                                    |                                                                                                    |                                                                                                    |  |  |  |
| Image: Constraint of the second second sec |                                       |                                                                                                    |                                                                                                    |                                                                                                    |                                                                                                    |  |  |  |
|                                                                                                    |                                       |                                                                                                    |                                                                                                    |                                                                                                    |                                                                                                    |  |  |  |
| Image: Constraint of the second second sec |                                       |                                                                                                    |                                                                                                    |                                                                                                    |                                                                                                    |  |  |  |
| A     Iaramedka     2112.2019.14:25                                                                                                    |                                       |                                                                                                    |                                                                                                    |                                                                                                    |                                                                                                    |  |  |  |
| Image: Second second second  |                                       |                                                                                                    |                                                                                                    |                                                                                                    |                                                                                                    |  |  |  |
| lara.medika<br>21.2.2019. 14:25                                                                                                    |                                       |                                                                                                    |                                                                                                    |                                                                                                    |                                                                                                    |  |  |  |
| lara.medika<br>21.2.2019. 14:25                                                                                                    |                                       |                                                                                                    |                                                                                                    |                                                                                                    |                                                                                                    |  |  |  |
| 21.2.2019. 14:25                                                                                                    |                                       |                                                                                                    |                                                                                                    |                                                                                                    |                                                                                                    |  |  |  |
|                                                                                                    |                                       |                                                                                                    |                                                                                                    |                                                                                                    |                                                                                                    |  |  |  |
| lara.medika                                                                                                    |                                       |                                                                                                    |                                                                                                    |                                                                                                    |                                                                                                    |  |  |  |
| 21.2.2019, 14:51                                                                                                    |                                       |                                                                                                    |                                                                                                    |                                                                                                    |                                                                                                    |  |  |  |
| Perceia                                                                                                    | Dalamentaria                          | taises                                                                                                   | Madactaci                                                                                                    | freefaktura                                                                                                    |                                                                                                    |  |  |  |
| MENI ZATVORI ŠT.                                                                                                    | AMPA OBRASCA 1 - ZAH                  | ITEV ZA REGISTRACIJU MEDICIN                                                                             | NSKOG SREDSTVA                                                                                                    |                                                                                                    |                                                                                                    |  |  |  |
|                                                                                                    | <u>&gt;</u>                           |                                                                                                    |                                                                                                    |                                                                                                    |                                                                                                    |  |  |  |
| <ul> <li>Kada je to potrebno, zahtev se može izmeniti</li> <li>Deo koji se tiče člana 24. Pravilnika se ne može izmeniti</li> <li>Nakon izmene, opet sačuvamo zahtev</li> </ul>                                                                                                    |                                       |                                                                                                    |                                                                                                    |                                                                                                    |                                                                                                    |  |  |  |
|                                                                                                    | exerja<br>D, zah<br>na 24.<br>it sači | eterja Dotumentacja<br>ENT ZATVORI ŠTAMPA OBRASCA 1 - ZAH<br>D, Zahtev se<br>na 24. Pravi<br>et sačuvamo | ekerja tokumentacja tojava<br>eNE ZATVORE ŠTAMPA OBRASCA 1 - ZAHTEV ZA REGISTRACIJU MERICH<br>D, zahtev se može i<br>na 24. Pravilnika se<br>it sačuvamo zahtev | elenja Ootumeetaija tijava Nedostai<br>PM ZATVORI ŠTAMPA OBRASCA 1 - ZAHTEV ZA REGISTRACIJU MEDICINEKOG SREDSTVA<br>D, zahtev se može izmenit<br>na 24. Pravilnika se ne mo<br>it sačuvamo zahtev | elerja Dotumentacja typea Nedostaci Profektura<br>PM ZATYORE STAMPA OBRASCA 1 - ZAMTEV ZA REGISTRACIJU MEDICINSKOG SREDSTVA<br>D, zahtev se može izmeniti<br>na 24. Pravilnika se ne može izme<br>it sačuvamo zahtev |  |  |  |

# UNOS MEDICINSKIH SREDSTAVA U LISTU MS

Φί

О Агенцији

Хумани лекови 🚺 Мед

Медицинска средства Ветеринарски лекови

Алимс » Регулатива » МЕДИЦИНСКА СРЕДСТВА » Упутства

Регулатива

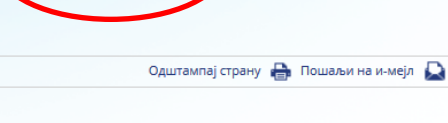

- Регулатива
- Закони
- Ценовник услуга
- Фармакопеја
- Магистралне формуле
- ХУМАНИ ЛЕКОВИ
- Правилници
- Водичи
- Упутства
- Обрасци
- ВЕТЕРИНАРСКИ ЛЕКОВИ
- Правилници
- Упутства
- Обрасци
- МЕДИЦИНСКА СРЕДСКРА
- Правилници
- Упутства
- Обрасци

### Упутства

Овде можете да преузмете следећа упутства:

НОВА УПУТСТВА у вези почетка примене новог Закона о медицинским средствима ("Сл. гласник РС" бр.105/2017) и дигиталних трансформација пословних процеса из области медицинских средстава (унапређење е-услуга), од 2. децембра 2018. године

- ОПШТА УПУТСТВА за подношење захтева Агенцији у складу са надлежностима Агенције из области медицинских средстава
- 2. УПУТСТВО за подношење захтева за РЕГИСТРАЦУЈУ медицинског средства
- УПУТСТВО за подношење захтева за ПРОДУЖЕЊЕ РЕГИСТРАЦИЈЕ медицинског средства
- УПУТСТВО за подношење захтева за ИЗМЕНУ/ДОПУНУ регистриције медицинског средства
- 5. НАЧИН УНОСА МЕДИЦИНСКИХ СРЕДСТАВА у Листу медицинских средстава
- КРИТЕРИЈУМИ за груписање медицинских средстава у поступку регистарције, продужења регистрације, измене или допуне регистрације
- медицинских средстава 7. УПУТСТВО за подношење захтева за издавање СТРУЧНОГ МИШЉЕЊА о
- питањима из надлежности Агенције из области медицинских средстава
- ЕЛЕКТРОНСКИ ДОКУМЕНТ у поступцима из надлежности Агенције из области медицинских средстава
- ДОДАТНО УПУТСТВО око дигиталног потписивања докумената у поступцима који се воде у Агенцији из области медицинских средстава
- УПУТСТВО за подношење захтева за УВОЗ нерегистрованог медицинског средства
- 11. ПРИМЕР за Писмено овлашћење иностраног произвођача/Letter of Authorization

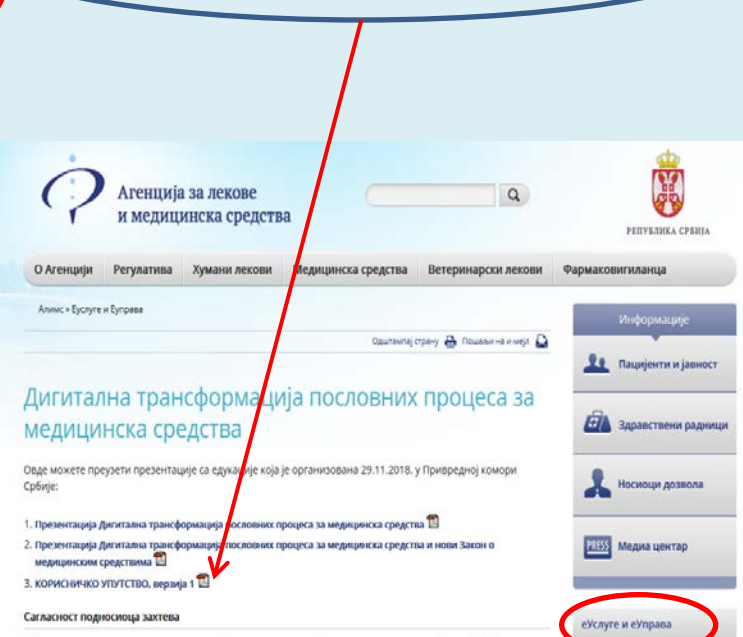

Отворени подаци АЛИМСа

Newsletter

Најава радион и дешавања

5. Način unosa MS u listu MS

Сагласност подносиоца захтева са електронском комуникацијом у поступцима из члана 3. став 1. Закона о медицинским средствима ("Службени гласник рс", број 105/2017) – преузмите сагласност о**кде** 

#### ВАЖНО ОБАВЕШТЕНЫЕ

Обавецитавамо клијенте који послују са АЛИМС-ом у домену медицинских средстава да ће своја корисничка имена и лозинке за портал https://ms.alims.gov.rs/whiti, да преузмају у просторијама АЛИМС-а сваког радног дана у периоду 09-11 h. Контакт особа: Срћан с ваић

За техничку помоћ у раду портала потребно је да се обратите на мејл srdjan.savic@alims.gov.rs или на телефон 011/3951-175 сваког радног дана у периоду 09-11h.

СПИСАК клијената који су поднели сагласност са електронском комуникацијом у поступцима из члана 3. став 1. Закона о мед. средствима

### NAČIN UNOSA MEDICINSKIH SREDSTAVA u Listu medicinskih sredstava pri podnošenju zahteva za registraciju medicinskih sredstava

Elektronski unos medicinskih sredstava u Listu medicinskih sredstava, prilikom podnošenja zahteva Agenciji za registraciju medicinskih sredstava, može da se obavlja na jedan od sledećih načina:

### <u>l način</u>:

#### Pojedinačan unos medicinskog sredstva/ pojedinačan unos kataloških brojeva

Ovaj način unosa je pogodan u slučaju **malog broja medicinskih sredstava i malog broja kataloških brojeva**. Svako medicinsko sredstvo i svi podaci koji se odnose na medicinsko sredstvo, se unose pojedinačno (za svako sledeće medicinsko sredstvo klikne se opcija "+unos medicinskog sredstva").

Pojedinačni podaci koji se unose su: naziv medicinskog sredstva, tip medicinskog sredstva (kada medicinsko sredstvo ima tipove, klikne se opcija "unos tipova/kataloških brojeva" i unose se tipovi medicinskog sredstva), generički naziv (odabira se; ukoliko nema, klikne se opcija "kreiraj novi"), sadržaj pakovanja i sve varijacije, *GMDN/EDMA,UDI*. Svaki kataloški broj se unosi pojedinačno (za svaki sledeći kataloški broj klikne se opcija "unos tipova/kataloških brojeva").

### II način:

#### Pojedinačan unos medicinskog sredstva/zbirni unos kataloških brojeva

Ovaj način unosa je pogodan u slučaju **malog broj medicinskih sredstava i velikog broja kataloških brojeva**. Svako medicinsko sredstvo i svi podaci koji se odnose na medicinsko sredstvo, se unose pojedinačno (osim kataloških brojeva, sadržaj pakovanja i sve varijacije i *UDI*) (za svako sledeće medicinsko sredstvo, klikne se opcija "+unos medicinskog sredstva").

Pojedinačni podaci koji se unose su: naziv medicinskog sredstva, tip medicinskog sredstva (kada medicinsko sredstva ima tipove, klikne se opcija "unos tipova/kataloških brojeva" i unose se tipovi medicinskog sredstva), generički naziv (odabira se; ukoliko nema, klikne se opcija klikne se opcija "kreiraj novi") i *GMDN/EDMA*. Kataloški brojevi za jedno medicinsko sredstvo se unose zbirno tako što se "uvoze" podaci sa kataloškim brojevima, zajedno sa podacima o sadržaju pakovanja i svim varijacijama i *UDI* brojem, iz *excel* tabele.

### III način:

#### Zbirni unos medicinskih sredstava/pojedinačan unos kataloških brojeva

Ovaj način unosa je pogodan u slučaju velikog broja medicinskih sredstava i malog broja kataloških brojeva. Medicinska sredstva se unose zbirno, tako što se odjednom "uvezu" podaci sa nazivima medicinskih sredstava iz *excel* tabele.

Na ovaj način sistem će stvoriti onoliko pozicija, odnosno "karata", koliko ima medicinskih sredstava (npr. 50). Potrebno je da podnosilac zahteva "ulazi" u svako medicinsko sredstvo pojedinačno, i unositi podatke o medicinskom sredstvu i to: naziv medicinskog sredstva, tip medicinskog sredstva (kada medicinsko sredstvo ima tipove, klikne se opcija "unos tipova/kataloških brojeva" i unose se tipovi medicinskog sredstva), generički naziv (odabira se; ukoliko nema, klikne se opcija "kreiraj novi"), sadržaj pakovanja i sve varijacije, *GMDN/EDMA,UDI*. Svaki kataloški broj se unosi pojedinačno (za svaki sledeći kataloški broj klikne se opcija "unos tipova/kataloških brojeva").

### IV način:

### Zbirni unos medicinskih sredstava/ zbirni unos kataloških brojeva

Ovaj način unosa je pogodan u slučaju velikog broja medicinskih sredstava i velikog broja kataloških brojeva. Medicinska sredstva se unose zbirno, tako što se odjednom "uvezu" podaci sa nazivima medicinskih sredstava iz excel tabele.

Na ovaj način sistem će stvoriti onoliko pozicija, odnosno "karata", koliko ima MS (npr. 50). Zatim će klijent "ulaziti" u svako MS pojedinačno, i unositi podatke o MS i to: naziv medicinskog sredstva, tip medicinskog sredstva (kada medicinsko sredstvo ima tipove, klikne se opcija "unos tipova/kataloških brojeva" i unose se tipovi medicinskog sredstva), generički naziv (odabira se; ukoliko nema, klikne se opcija "kreiraj novi"), *GMDN/EDMA*. Kataloški brojevi za jedno medicinsko sredstvo se unose zbirno tako što se "uvoze" podaci sa kataloškim brojevima, zajedno sa podacima o sadržaju pakovanja i svim varijacijama i *UDI* brojem, iz *excel* tabele.

#### Napomena:

Način formiranja odgovarajuće tabele u excel formatu, dato je u tehničkom uputstvu (e-learning), dostupno na sajtu ALIMS-a, kao i na samoj aplikaciji sistema.

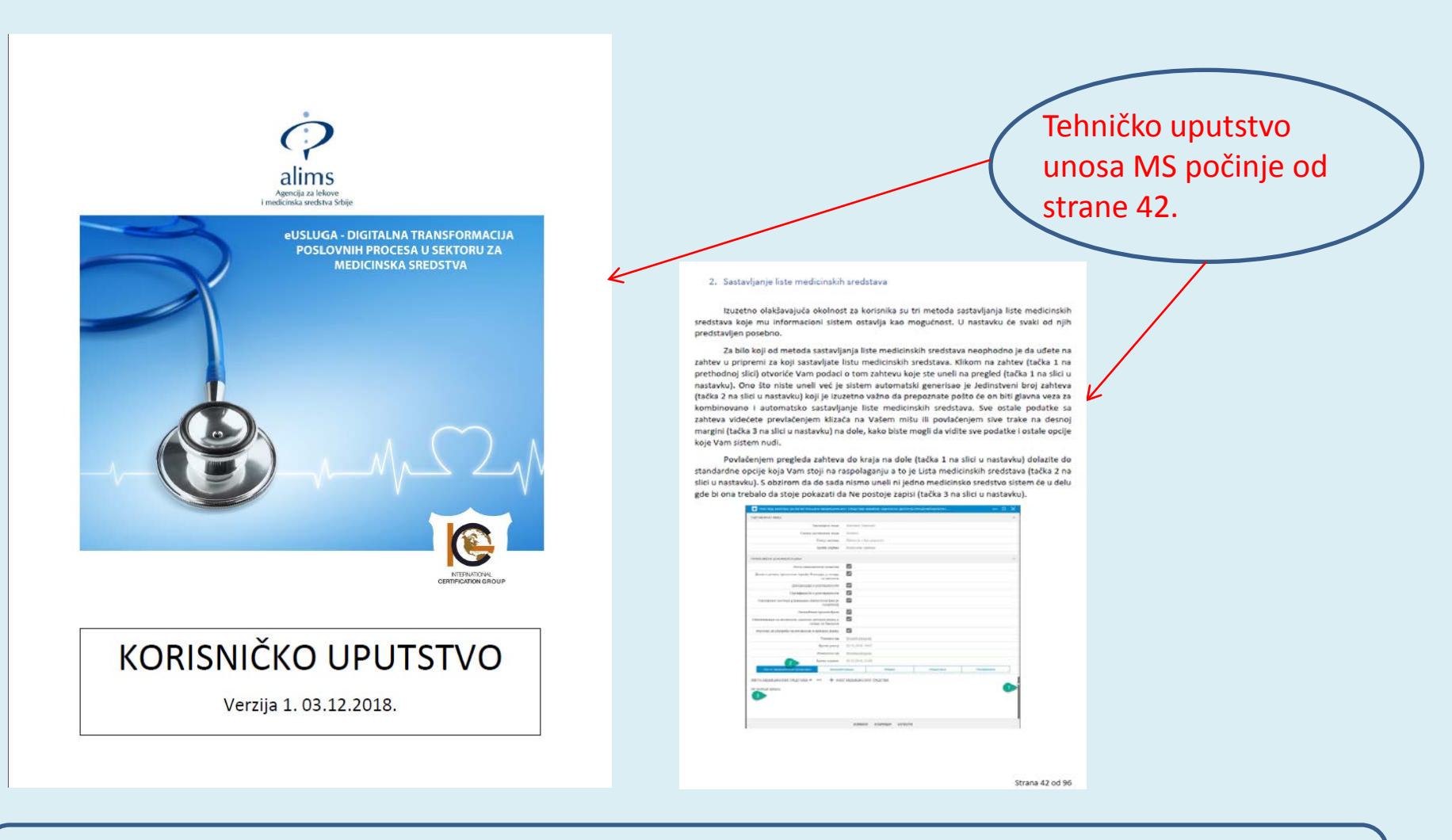

NAPOMENA: MS koja se unose u Listu, unose se u skladu sa Kriterijumima za grupisanje MS u okviru tipova i modela

https://www.alims.gov.rs/ciril/files/2017/10/Kriterijumi-za-grupisanje-ms17-10-2017.pdf

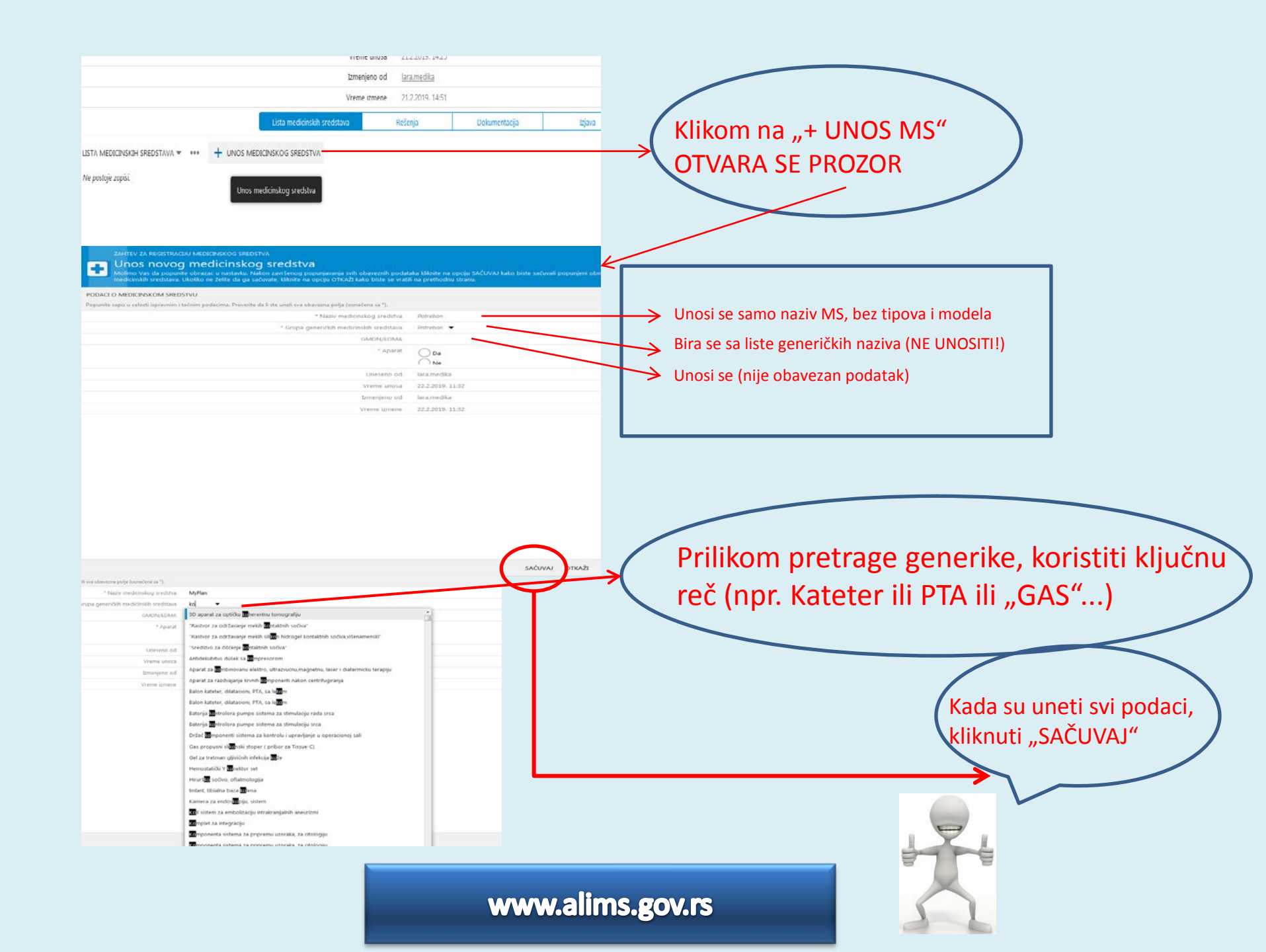

| 1                                                                 | menjer    | ro od <u>Isramedika</u>       |                  |       |           |            |       |
|-------------------------------------------------------------------|-----------|-------------------------------|------------------|-------|-----------|------------|-------|
| V                                                                 | ल्लाश देव | mere 21.2.2019. 14.51         |                  |       |           |            |       |
| Lista medicinskih sredstava                                       |           | Relenja                       | Dokumentacija    | bjava | Nedostaci | Profaitura | )     |
| LISTA MEDICINSKIH SREDSTAVA (1) + ··· + UNOS MEDICINSKOG SREDSTVA | DVE       | N 🔋 EIRS                      |                  |       |           |            |       |
| U nastavku mečete da vidite sledeće: lista medicinskih sreditava. |           |                               |                  |       |           |            |       |
| Nazir medicinskog sredstva                                        |           | rupa generičkih medicinski    | h vredstava      |       | GMDN/EDMA | Ap         | arat. |
| 1. Myflan                                                         | ş         | pirala, intrauterino kontraci | eptivno sredstvo |       | n/        | Ne         |       |
|                                                                   |           |                               |                  |       |           |            |       |

IZMENE ZATVORI ŠTAMPA OBRASCA 1 - ZAHTEV ZA REGISTRACIJU MEDICINSKOG SREDSTVA

MyPlan

100597642514

lara.medika 22.2.2019. 11:32

laca.medika

22.2.2019. 12:18

Spirala, intrauterino kontraceptivno sredstvo

Naziv medicinskog sredstva

GMDN/EDMA

Uneseno od

Vreme unosa Izmenjeno od

Vreme izmene

Grupa generičkih medicinskih sredstava

Jedinstveni broj medicinskog sredstva

+ UNOS TIPOVA / KATALOŠKIH BROJEVA

KATALOŠKI BROJEVI 🖛

Ne postoje zapis

MS se prikazalo na jezičku Lista MS. Sada je potrebno uneti tipove MS i kataloške brojeve za svaki tip

# SVAKI POGREŠNO UNET PODATAK DAJE NEPRAVILNO POPUNJEN DOKUMENT LISTE MS !!!

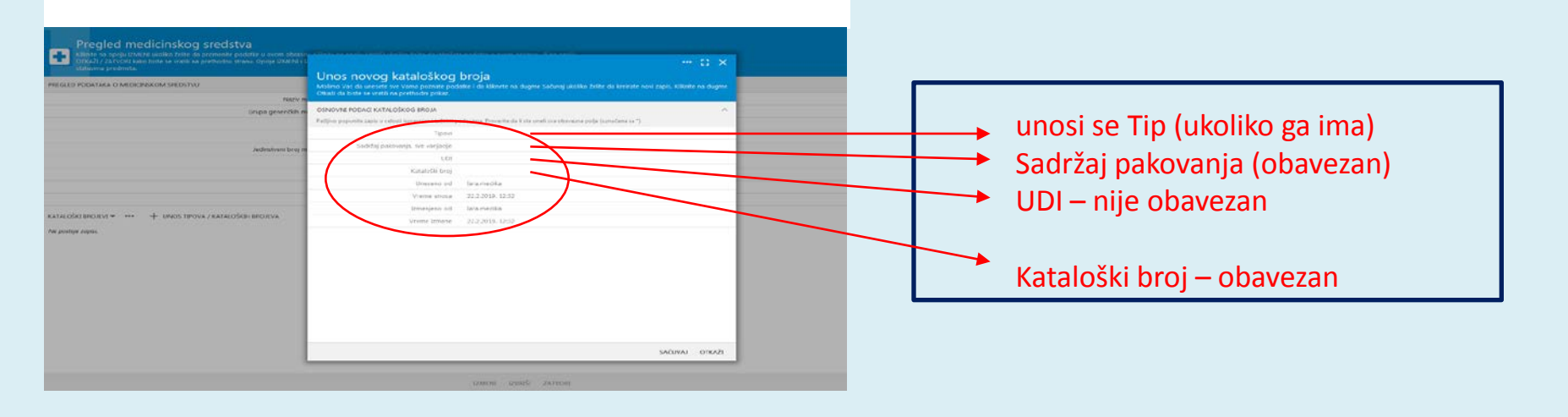

### Pregled medicinskog sredstva

Kliknite na opciju IZMENI ukoliko želite da promenite podatke u ovom obrascu. Kliknite na opciju IZBRIŠI ukoliko želite da izbrišete podatke u ovom obrascu, ili na opciju OTKAŽI / ZATVORI kako biste se vratili na prethodnu stranu. Opcije IZMENI i IZBRIŠI su na raspolaganju korisniku, u skladu sa njegovim korisničkim pravima i u određenim statusima predmeta.

#### PREGLED PODATAKA O MEDICINSKOM SREDSTVU

÷

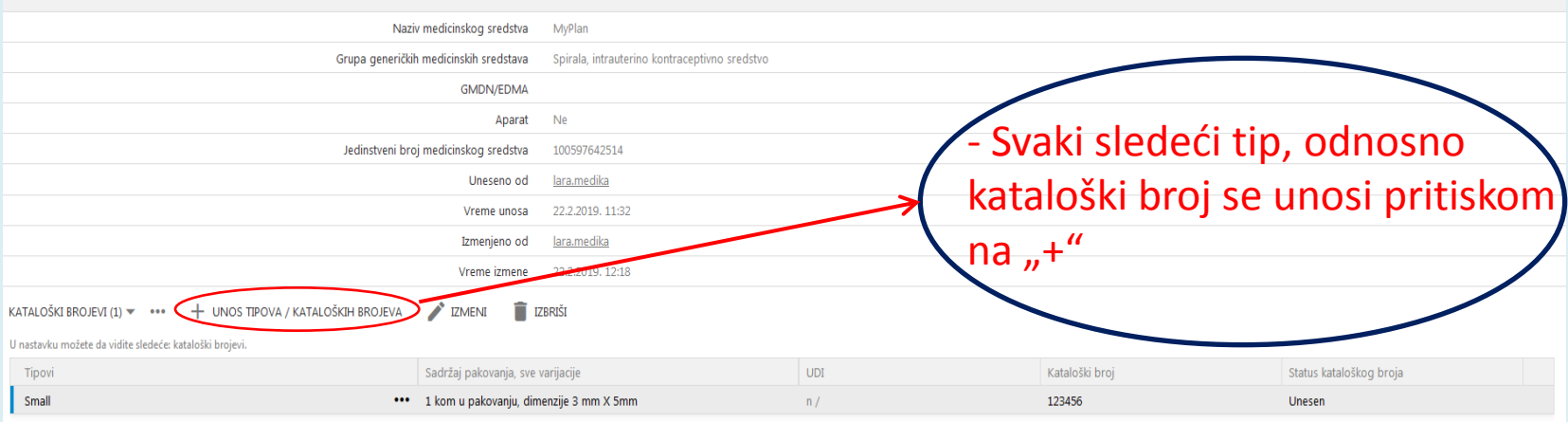

#### IZMENI IZBRIŠI ZATVORI

| PREGLED PODATAKA O MEDICINSKOM SREDSTVI                   | ,                                         |                                     |                 |                 | · · · · · · · · · · · · · · · · · · · |                                 |
|-----------------------------------------------------------|-------------------------------------------|-------------------------------------|-----------------|-----------------|---------------------------------------|---------------------------------|
|                                                           | Naziv medicinskog sredstva                | Myélan                              |                 |                 |                                       |                                 |
|                                                           | Grupa generickih medicinskih sredstava    | Speala, estrasterino kontraceptivno | at welf a first |                 |                                       |                                 |
|                                                           | GMDN/EDMA                                 |                                     |                 |                 |                                       |                                 |
|                                                           | Aparat                                    | Pat                                 |                 |                 |                                       |                                 |
|                                                           | Jedinstvení broj medicinskog sredstva     | 100597642514                        |                 |                 |                                       |                                 |
|                                                           | Uneseno od                                | lara.roedika                        |                 |                 |                                       |                                 |
|                                                           | Werne unosa                               | 22.2.2010 11.82                     |                 |                 |                                       |                                 |
|                                                           | Izmenjeno od                              | tara me dika                        |                 |                 |                                       |                                 |
|                                                           | wene izmene                               | 22.2.2019. k2:19                    |                 |                 |                                       | I - UDELI SVI LIDOVI I KALAIOSK |
| KATALOŠKI BROJEVI (4) + +++ Q ++                          | UNOS TIPOVA / KATALOŠKIH BROJEVA 🧪 IZMENE | TTO FUSI                            |                 |                 |                                       |                                 |
| U naitanku motete ela vidita skoločio kataložki tirojevi. |                                           |                                     |                 |                 |                                       |                                 |
| Tipovi                                                    | Sadržaj pokovanja, sve                    | torijecije .                        | URB             | statalo3ti broj | status kataloškog terior              | <b>h</b> rojovi                 |
| Small                                                     | 1 kom u pekovanju, dim                    | senzije 3 mm X Smm                  | n /             | 123456          | Lineten                               |                                 |
| Small                                                     | I kom u pakovarju, 16r                    | am x 15 mm                          | 8.7             | 112233          | Unesen                                |                                 |
| Medium                                                    | 1 kom u pokovanju, 25                     | mmx 35mm                            | 87              | 2222222         | Unesen                                |                                 |
| Large                                                     | *** 1 kom u pakovanju, 150                | mm = 160 mm                         | =/              | 555555          | Unesen                                |                                 |

··· # >

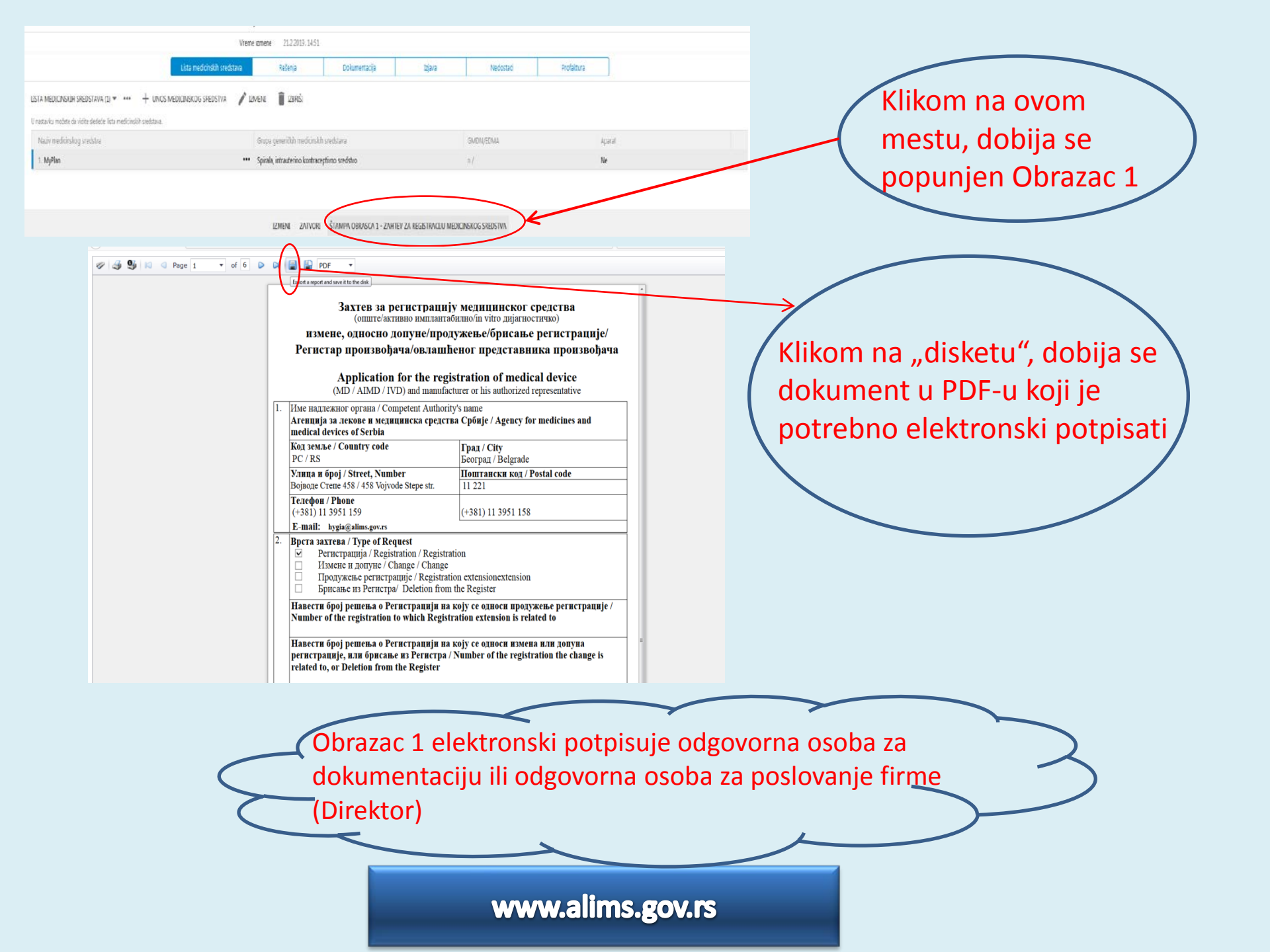

#### Захтев за регистрацију медицинског средства (опште/активно имплантабилно/in vitro дијагностичко)

измене, односно допуне/продужење/брисање регистрације/ Регистар произвођача/овлашћеног представника произвођача

#### Application for the registration of medical device

(MD / AIMD / IVD) and manufacturer or his authorized representative

|                                                                            | Име надлежног ор                                                              | гана / Competent Au             | thority's name                   |                                    |  |  |  |  |
|----------------------------------------------------------------------------|-------------------------------------------------------------------------------|---------------------------------|----------------------------------|------------------------------------|--|--|--|--|
|                                                                            | Агенција за лекон                                                             | ве и медицинска ср              | едства Србије / Ад               | ency for medicines and             |  |  |  |  |
|                                                                            | medical devices of                                                            | Serbia                          |                                  |                                    |  |  |  |  |
|                                                                            | Код земље / Coun                                                              | try code                        | Град / City                      |                                    |  |  |  |  |
|                                                                            | PC / RS                                                                       |                                 | Београд / Ве                     | lgrade                             |  |  |  |  |
|                                                                            | Улица и број / Sti                                                            | reet, Number                    | Поштански                        | код / Postal code                  |  |  |  |  |
|                                                                            | Војводе Степе 458 /                                                           | 458 Vojvode Stepe str.          | 11 221                           |                                    |  |  |  |  |
|                                                                            | Телефон / Phone                                                               |                                 | Телефон-фа                       | кс / Phone-fa                      |  |  |  |  |
|                                                                            | (+381) 11 3951 159                                                            | )                               | (+381) 11 39                     | 51 158                             |  |  |  |  |
|                                                                            | E-mail: bygia@ali                                                             | ms.gov.rs                       |                                  |                                    |  |  |  |  |
|                                                                            | Врста захтева / Т                                                             | ype of Request                  |                                  |                                    |  |  |  |  |
|                                                                            | <ul> <li>Регистраци</li> </ul>                                                | ija / Registration / Re         | gistration                       |                                    |  |  |  |  |
|                                                                            | Измене и д                                                                    | опуне / Change / Ch             | ange                             |                                    |  |  |  |  |
|                                                                            | Продужење регистрације / Registration extensionextension                      |                                 |                                  |                                    |  |  |  |  |
|                                                                            | Брисање из Регистра/ Deletion from the Register                               |                                 |                                  |                                    |  |  |  |  |
|                                                                            | Навести број решења о Регистрацији на коју се односи продужење регистрације / |                                 |                                  |                                    |  |  |  |  |
|                                                                            | Number of the reg                                                             | istration to which R            | egistration extensio             | n is related to                    |  |  |  |  |
|                                                                            |                                                                               |                                 |                                  |                                    |  |  |  |  |
|                                                                            | Навести број реп                                                              | ења о Регистрациј               | и на коју се односи              | і измена или допуна                |  |  |  |  |
| perистрације, или брисање из Perистра / Number of the registration the cha |                                                                               |                                 |                                  |                                    |  |  |  |  |
|                                                                            | related to, or Delet                                                          | ion from the Regist             | er.                              |                                    |  |  |  |  |
|                                                                            |                                                                               |                                 |                                  |                                    |  |  |  |  |
|                                                                            | ЕС сертификат / ]                                                             | EC certificate                  |                                  |                                    |  |  |  |  |
|                                                                            | Production QA                                                                 | Бр./No.:                        | Датум/Date:                      | Важи до/Valid until:               |  |  |  |  |
|                                                                            | <ul> <li>Full QA</li> </ul>                                                   | Бр./No.: <sup>9150 rev. 8</sup> | Датум/Date: <sup>24.11.201</sup> | 18 Важн до/Valid until: 23.11.2019 |  |  |  |  |
|                                                                            | Product QA                                                                    | Бр./No.:                        | Датум/Date:                      | Важн до/Valid until:               |  |  |  |  |
|                                                                            | EC verification                                                               | Бр./No.:                        | Датум/Date:                      | Baжн до/Valid until:               |  |  |  |  |
|                                                                            | <ul> <li>Design exam.</li> </ul>                                              | Бр./No.: 26475 геч. 1           | Датум/Date: 27.11.201            | 18 Важи до/Valid until: 26.11.2023 |  |  |  |  |
|                                                                            | Type exam.                                                                    | Бр./No.:                        | Датум/Date:                      | Baжи до/Valid until:               |  |  |  |  |
|                                                                            | Јединствени број                                                              | и назив тела за оц              | ењивање усаглаше                 | ности / Unique number and          |  |  |  |  |
|                                                                            | Name of Notified I                                                            | Body                            |                                  |                                    |  |  |  |  |
|                                                                            | Бр./No.: <sup>NB 0459</sup>                                                   | Назив/N                         | lame: <sup>GMED</sup>            |                                    |  |  |  |  |
|                                                                            | Бр./No.: NB 0459                                                              | Назив/М                         | lame: GMED                       |                                    |  |  |  |  |
| l.                                                                         | Број, датум и рок                                                             | важења <i>ISO 1348</i> :        | 5/SRPS EN ISO 13                 | 485 / EN ISO 13485                 |  |  |  |  |
|                                                                            | сертификата (уко                                                              | лико је потребно1)              | / Number, date and               | l validity of ISO 13485,           |  |  |  |  |
|                                                                            | SRPS EN ISO 13485                                                             | , or EN ISO 13485 ce            | rtificate (if applicab           | del):                              |  |  |  |  |
|                                                                            | Бр./No.:                                                                      | Датум/Date                      | : Ba                             | ажи до/Valid until:                |  |  |  |  |
|                                                                            | Назив акредитов                                                               | аног сертификацио               | оног тела/Name of A              | Acredited Certification Body       |  |  |  |  |
|                                                                            | • • •                                                                         |                                 |                                  | •                                  |  |  |  |  |

#### . Подносилац захтева / Applicant

Произвођач медицинског средства (у PC) / Medical Device Legal Manufacturer (in Serbia)

✓ Овлашћени представник / Authorized representativeник / Authorized representative (Foreign Manufacturer)

#### Назив подносноца захтева (произвођача / овлашћеног представника у РС) / Name of the Applicant (Manufacturer / Authorized Representative in Serbia): LARA MEDIKA Земља/Country Srbija Град/ City Beograd (Voždovac) Улица и број / Street, Number Vojvode Stepe Поштански број / Postal code 11221 458 Име и струка лица одговорног за Телефон / Phone +381 11 3595 333 документацију / Name of Contact Point for Факс / Fax documentation Branislav Branislavljević, dipl. E-mail branislav.branislavljevic@gmail.com hemičar Име и струка лица одговорног за Телефон / Phone +381 11 3595 333 документацију / Name of Contact Point for Факс / Fax vigelance Branislav Branislavljević dipl. E-mail branislav.branislavljevic@gmail.com hemičar Назив иностраног произвођача / Foreign Manufacturer name BIO-RAD Земља/Country Francuska Град/ City Mames-la-Coquette Улица и број / Street, Number 3 boulevard Поштански код / Postal code 92430 Raymond Poincare Телефон / Phone +33(0) 147956000 Име одговорног лица / Contact Факс / Fax +33(0) 147419133 Agnes Szalav

1 Ceptradjustrat curctewa ympana-ana-a sasantretow mpewa ISO 13485, SRPS EN ISO 13485/ EN ISO 13485, sunar on cryate aspearntoaasor ceptradjuantomore rena, neomozna je as weammetca opeacras kance I a octana in tito mjarnocrtrata memutateka cepacras, ano je mpostaodor na npazate koja naje apozata vratana EV, oznocena koja snuje asaxyvnata. Congoanyto o seliyočosto mpastanastva ca U (Mutual Recognition Agreement, MRA-) n II portsonare as Esponsta cnopasyto o mejvečkom mpastanastva je aU (Mutual Recognition Agreement, MRA-) n II portsonare as Esponsta cnopasyto o negreta kategori portsonare of Industrial Products, PECA). Ysecto rot ceptradjustrata wasau je e nortana na a ce merumetkano ceptarto e anata y moster y sexoj o zakazyvnata concor pazasa avastang to ISO 13485/SRPS EN ISO 13485/EN ISO 13485/E

E-mail Diagnostics@France@bio-rad.com

| 7. | Категорија медицинског средства / Categ                                                                                                    | ory of the medical device:                                                                                                    |
|----|----------------------------------------------------------------------------------------------------|----------------------------------------------------------------------------------------------------|
|    | <ul> <li>01-Активна имплантабилна<br/>медицинска средства / Active implantable<br/>medical devices</li> <li>02 - Анестезијска и респираторна<br/>медицинска средства / Anaesthetic and<br/>respiratory europea</li> </ul>                                                                                             | 07 - Неактивна имплантабилна<br>медицинска средства /Non-active<br>implantable devices           08 - Офталмолошка и оптичка<br>медицинска средства / Ophthalmic and<br>optical devices                                                                                                    |
|    | Портика/у сичеса       03 - Дентална медицинска средства/       Dental devices       04 - Електро-механичка медицинска средства / Electro mechanical medical devices       05 - Болничка, апаратурна опрема / Hospital hardware       20 06 - In vitro диагностичка медицинска средства / In vitro diagnostic devices | <ul> <li>○ 9 - Медицинска средства за<br/>вишекратну употребу/ Reusable<br/>instruments</li> <li>○ 10 - Медицинска средства за<br/>једнократну употребу / Single-use devices</li> <li>○ 11 - Медицинска средства за помоћ<br/>лицима са инвалидитетом / Assistive<br/>products for persons with disability</li> <li>○ 12 - Дијагностичка и терапеутска<br/>медицинска средства у радиологији/<br/>Diagnostic and therapeutic radiation<br/>devices</li> </ul> |
| 8. | Класа медицинског средства / Medical dev                                                                                                    | vice risk class:                                                                                                    |
|    | □ I □ Is □ AHM∏/AI<br>□ Im □ IIa<br>□ IIb □ III                                                                                                    | MD ♥ Листа А / List A<br>□ Листа Б / List B<br>□ Остала ИВД / Other IVD<br>□ Самотестирање / Selftesting                                                                                                    |
| 9. | Историја / History:                                                                                                    |                                                                                                    |
|    | <ul> <li>Није било повлачења, забране пром<br/>праћења медицинског средства посл<br/>previous recalls, banning in other cour</li> </ul>                                                                                                    | ета у другны земљама или испитивања<br>te стављања на тржиште / There is no<br>unies or post-market surveillance studies                                                                                                    |
|    | 🗹 Ако је било повлачења, забране про                                                                                                    | мета у другим земљама или испитивања                                                                                                    |

[10] Fiko Je onto instancia, sopare injoit in Joyna consistent in neumination mpahensa wegunguencor opencina nocine ставлава на тржиште – навести детаље / If there was previous recalls, banning in other countries or post-market surveillance studies – provide details

| Типи                            | змене или допуне / Type of Change                                                                                                    |                                                                                                    |                                                                                                    | Информација у вези велепродаје / Information about the wholesaler                                                                                                    |
|---------------------------------|----------------------------------------------------------------------------------------------------|----------------------------------------------------------------------------------------------------|----------------------------------------------------------------------------------------------------|----------------------------------------------------------------------------------------------------|
|                                 | измена назива и адресе овлашћеног представника произвођача<br>измена назива, односно адресе произвођача медицинског средства<br>измена овлашћеног представника произвођача                                                                                                    |                                                                                                    |                                                                                                    | У         Регистрација у привредном регистру/ Registration to Trade register           Image: Comparison of the state of the state of the sta |
|                                 | измена иностраног произвођача<br>измена нотификованог, односно именованог тела<br>измена назива медицинског средства<br>измена групе генеричких медицинских средстава<br>измена изгледа и начина обележавања спољњег, односно унутрашњег<br>паковања<br>измена или допуну упутства за употребу медицинског средства<br>измена или допуну типова, модела, каталошких бројева, садржаја<br>паковања<br>измена класе или категорије медицинског средства<br>измена класе или категорије медицинског средства<br>измена рока употребе медицинског средства<br>измена услова чувања медицинског средства |                                                                                                    | П<br>оп<br>п<br>р<br>д<br>л<br>л<br>л<br>л<br>л                                                                                                    | <ul> <li>Систем регистрације, оцењивања и извештавања инцидената / System for registration, assessment and reporting incidents</li> <li>Систем за блокирање и повлачење средства са тржишта / Presence of system for blocking and withdrawal of devices from the market</li> <li>Велепродаја је и увозник /The wholesaler is also importer</li> </ul> Потврђујем да су достављене информације тачне и да средство чија се регистрација тражи вим захтевом испуњава услове прописане законом којим се уређују медицинска средства и рописима донетим за његово спровођење који се на њих примењују. / I affirm that the information provided in this form is accurate and that the devices covered by this form meet the rovisions of the Medical Devices Law and bylaws for its conduction which apply to them. (arum / Date: Мек и премике одговорног лища / Notifier's name and summe: <b>ELEKTRONSKI POTPIS</b>                                                                                                    |
|                                 | измена места издавања, односно продаје медицинског средства<br>измена поступка испитивања готовог производа (измена стандарда и<br>метода), измена дизајна, материјала, састава медицинског средства и сл.                                                                                                    |                                                                                                    |                                                                                                    |                                                                                                    |
|                                 | остале измене и допуне регистрације медицинског средства                                                                                                    |                                                                                                    | П                                                                                                    | Iриложена документација / Attending documentation.                                                                                                    |
| Достуг<br>Г<br>Г<br>Г<br>Г<br>Г | пно / Available are:<br>упутство за употребу на енглеском језику /instruction for use in English<br>language<br>упутство за употребу на српском језику /instruction for use in Serbian language<br>Обележавање на енглеском језику / label in English language<br>Обележавање на српском језику / label in Serbian language                                                                                                    |                                                                                                    |                                                                                                    | <ul> <li>Габела са подащима о медицинском средству / Гаble with medical device data</li> <li>Доказ о уплати прописане тарифе Агенцији, у складу са законом / Document for payment to the Agency in accordance with the Law</li> <li>Декларација о усаглашености / Declaration of conformity</li> <li>Сертификат система управљања квалитетом, (уколико је потребно1) / Certificate of conformity</li> </ul>                                                                                                    |
| Тржи<br>Princi                  | шна одобрења и основни принципи / Marketing Approvals and Essential<br>ples                                                                                                    |                                                                                                    | 3                                                                                                    | quanty system, (п'appicable))<br>✓ Овлашћење од произвођача / Letter for authorization by manufacturer                                                                                                    |
| ◄                               | Тржишна одобрења у другим земљама / Marketing approvals in foreign countries                                                                                                    |                                                                                                    | Ξ                                                                                                    | Oбележавање на енглеском, односно српском језику у складу са Законом/ Label in<br>English and/or Serbian language, in accordance with the Law                                                                                                    |
| Приба<br>obtain                 | вљено одобрење за стављање на тржиште у следећим земљама / Approval<br>ed for the medical device to be placed on the market of the following countries:                                                                                                    |                                                                                                    | -                                                                                                    | <ul> <li>ynyrcho sa ynorpeoy na entrieckom u cpirckom jesuky / instruction for use in English<br/>and Serbian language</li> </ul>                                                                                                    |
| > > >                           | Aycrpaлиja / Australia Janaн / Japan<br>Канада/ Canada CAД / USA<br>Земље чланице ЕУ и друге земље које су имплементирале директиве<br>90/385/EEC, 93/42/EEC и 98/79/EC / Member States of EU or other country<br>that have implemented the European Council Directives 90/385/EEC and 93/42/<br>EEC                                                                                                    |                                                                                                    |                                                                                                    |                                                                                                    |
| Начин<br>Means<br>✓<br>✓<br>✓   | н праћења сигурности који користи произвођач / овлашћени представник /<br>used by manufacturer / Authorized representative for tracing of safety<br>Perистар дистрибутера / Presence of distributors register<br>Систем регистрације, оцењивања и извештавања инцидената / System for<br>registration, assessment and reporting of incidents<br>Праћење специфичних (сличинх) медицинских средстава / Tracking of<br>specific (similar) medical devices<br>Систем за блокирање и повлачење средства са тржишта / Presence of system<br>for blocking and withdrawal of devices from the market       |                                                                                                    |                                                                                                    |                                                                                                    |
|                                 | Imm m         □         □         □         □         □         □         □         □         □         □         □         □         □         □         □         □         □         □         □         □         □         □         □         □         □         □         □         □         □         □         □         □         □         □         □         □         □         □         □         □         □         □         □         □         □         □         □         □         □         □         □         □         □         □         □                         | Тип пэмене н.ш. долуне / Туре of Change         измена назива и адресе овлашћеног представника произвођача         нзмена ознашћеног представника произвођача         измена ознашћеног представника произвођача         измена ознашћеног представника произвођача         измена ознашћеног представника произвођача         измена ознашћеног представника произвођача         измена ини допуну притева за употребу медицинског средства         измена натледа и начина обележавања спољњег, односно унутрашњег<br>паковања         измена или допуну упитства за употребу медицинског средства         измена класе или категорије медицинског средства         измена клас или категорије медицинског средства         измена услова чувања медицинског средства         измена поступка испитивања готовог производа (измена стакдарда и<br>метода), измена дизаја, материјана, састава медицинског средства         измена дослика дизаја, материјана, састава медицинског средства         измена дослупка испитивања готовог производ (измена стакдарда и<br>метода), измена дизаја, материјана, састава медицинског средства         Јоступно / Атайаble are:         упутство за употребу на енглеском језнку /instruction for use in Serbian language         Обележавање на еплеском језнку / label in English language       Обележавање на српском језнку / label in Serbian language         Упутство за употребу на српском језнку / label in Serbian language       Обележавање на српском језнку / label in Serbian language | Imministene num anyme / Type of Change         □       Histenen Haussen, outpocto appece reportingoljava alegitujitetkor cpcactesa         □       Histenen Haussen, outpocto appece reportingoljava alegitujitetkor cpcactesa         □       Histenen Haussen, outpocto appece reportingoljava         □       Histenen Haussen, outpocto discore appecer reportingoljava         □       Histenen Haussen, weightlickor cpcactesa         □       Histenen Haussen, weightlickor cpcactesa         □       Histenen Haussen, weightlickor cpcactesa         □       Histenen Haussen, weightlickor cpcactesa         □       Histenen Haussen, and decreaxabasha cirotosheer, ognocoto yitytpailinker         □       Histenen Haussen, and decreaxabasha cirotosheer, ognocoto yitytpailinker         □       Histenen Haussen, and decreaxabasha cirotosheer, ognocoto yitytpailinker         □       Histenen Aussen, and decreaxabasha cirotosheer, ognocoto yitytpailinker         □       Histenen Aussen, anymopte examinitektor cpcactesa         □       Histenen Aussen, anymopte examinitektor cpcactesa         □       Histenen Aussen, anymopte examinitektor cpcactesa         □       Histenen Aussen, anymopte examinitektor cpcactesa         □       Histenen Aussen, anymopte examinitektor cpcactesa         □       Octane Haussen, anymopte examinitektor cpcactesa         □ | Immusetee или долуке / Туре of Change         измена назнава, адноско адресс произвојача медицинског средства         измена овлашћеног представника произвојача         измена овлашћеног представника произвојача         измена излика и измека произвојача         измена измека произвојача         измена измека произвојача         измена измека произвојача         измена изика и измека произвојача         измена изика долуку упутства за употребу медицинског средства         измена или долуку упутства за употребу медицинског средства         измена или долуку упутства за употребу медицинског средства         измена или долуку упутства за употребу медицинског средства         измена или долуку упутства за употребу медицинског средства         измена или долуку упутства за употребу медицинског средства         измена или долуку упутства за употребу медицинског средства         измена или долуку илистее окадиа сталаошких бројева, садрада и<br>измена рока употребе медицинског средства         измена или долуке упуской средства         измена или долуке упуской средства         измена или долуку упустера за употребу медицинског средства         измена или долуке репистрације медицинског средства         измена или долуке реписрације медицинског средства         измена или долуке реписрације медицинског средства         измена или долуке реписрамије медицинког средства         из                                                                                                    |

#### ЛИСТА МЕДИЦИНСКИХ СРЕДСТАВА / LIST OF MEDICAL DEVICES

| ] | Редни<br>Број | Назив медицинског средства<br>(са свим типовима /<br>моделима, ако је примењиво)<br>/ Medical device trade name<br>(with all types / models, if<br>applicable) | Група генеричких<br>медицинских<br>средстава /<br>Medical device<br>generic group | GMDN /<br>EDMA | Типови /<br>Types | Садржај<br>паковања, све<br>варијације /<br>Package content,<br>all variations | UDI | Каталошки број /<br>Catalogue No. |  |
|---|---------------|----------------------------------------------------------------------------------------------------|-----------------------------------------------------------------------------------|----------------|-------------------|--------------------------------------------------------------------------------|-----|-----------------------------------|--|
| Ī | 1.            | MyPlan                                                                                                    | Spirala, intrauterino<br>kontraceptivno<br>sredstvo                               |                | Large             | l kom u pakovanju,<br>150 mm x 160 mm                                          |     | 555555                            |  |
|   |               |                                                                                                    |                                                                                   |                | Medium            | l kom u pakovanju, 25<br>mmx 35mm                                              |     | 2222222                           |  |
|   |               |                                                                                                    |                                                                                   |                | Small             | l kom u pakovanju,<br>dimenzije 3 mm X<br>5mm                                  |     | 123456                            |  |
|   |               |                                                                                                    |                                                                                   |                | Small             | 1 kom u pakovanju,<br>16mm x 15 mm                                             |     | 112233                            |  |

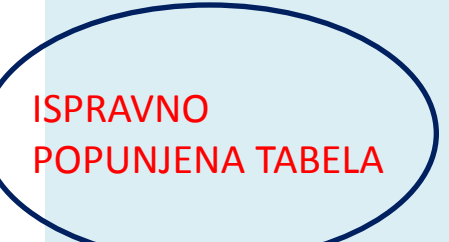

#### ЛИСТА МЕДИЦИНСКИХ СРЕДСТАВА / LIST OF MEDICAL DEVICES

| ÷ |                        |                                                                                                    |                                                                                      |              |                                                                          |     |                |                                      |
|---|------------------------|----------------------------------------------------------------------------------------------------|--------------------------------------------------------------------------------------|--------------|--------------------------------------------------------------------------|-----|----------------|--------------------------------------|
|   | Редни<br>број /<br>No. | Haзив медицинског средства<br>(са свим типовима /<br>моделима, ако је примењиво)<br>/ Medical device trade name<br>(with all types / models, if<br>applicable) | Група<br>генеричких<br>медицинских<br>средстава /<br>Medical device<br>generic group | Типови/Турез | Садржај паковања, све<br>варијације / Package<br>content, all variations | UDI | GMDN /<br>EDMA | Каталошки<br>број /<br>Catalogue No. |
|   | 1                      | MyLab Tip: 100; 200                                                                                                    |                                                                                      | 100; 200     |                                                                          |     |                | 12345; 23456;                        |
|   |                        |                                                                                                    |                                                                                      |              |                                                                          |     |                |                                      |
|   |                        |                                                                                                    |                                                                                      |              |                                                                          |     |                |                                      |
|   |                        |                                                                                                    |                                                                                      |              |                                                                          |     |                |                                      |
|   |                        |                                                                                                    |                                                                                      |              |                                                                          |     |                |                                      |
|   |                        |                                                                                                    |                                                                                      |              |                                                                          |     |                |                                      |
|   |                        |                                                                                                    |                                                                                      |              |                                                                          |     |                |                                      |
|   |                        |                                                                                                    |                                                                                      |              |                                                                          |     |                |                                      |
|   |                        |                                                                                                    |                                                                                      |              |                                                                          |     |                |                                      |
|   |                        |                                                                                                    |                                                                                      |              |                                                                          |     |                |                                      |
|   |                        |                                                                                                    |                                                                                      |              |                                                                          |     |                |                                      |
|   |                        |                                                                                                    |                                                                                      |              |                                                                          |     |                |                                      |
|   |                        |                                                                                                    |                                                                                      |              |                                                                          |     |                |                                      |
|   |                        |                                                                                                    |                                                                                      |              |                                                                          |     |                |                                      |
|   |                        |                                                                                                    |                                                                                      |              |                                                                          |     |                |                                      |

### NEISPRAVNO POPUNJENA TABELA!

- unosi se tip, pa se za taj tip unosi model, po model (kat. broj)..

svi podaci treba da budu
 ispravno popunjeni

| PREGLED ZAHTEVA ZA REGISTRACLIU MEDICINSKOG SREDSTVA IZMENE, ODNOSNO DOPUNE/PROL     | DUŽENJE/BRISANJE REGISTRACIJE / REGISTAR PROIZVODAČA/OVLAŠĆENOG PREDSTAVNIKA PROIZVODAČA |               |                                        |  |
|--------------------------------------------------------------------------------------|------------------------------------------------------------------------------------------|---------------|----------------------------------------|--|
| CDGOVORNO LICE                                                                       |                                                                                          | Da bismo oc   | labrali Rešenie. odnosno. kako         |  |
| Odgovomo lice                                                                        | Branslav Branislavijević                                                                 |               | ······································ |  |
| Struka odgovornog lica                                                               | dipl. hemičar                                                                            | hi sistem nri | kazao Rešenie u nadajućem              |  |
| Status zahteva                                                                       | Zahtev je u fazi pripreme                                                                | or sistem pri | Ruzuo nesenje u pudujučem              |  |
| Zahtev upućen                                                                        | Podnosilac zahteva                                                                       | meniju, svi p | odaci u aplikaciji, moraju se          |  |
| PRILOŽENA DOKUMENTACIJA                                                              |                                                                                          |               |                                        |  |
| Lista medicinskih sredstva                                                           |                                                                                          | poklapati sa  | podacima sa Rešenia!!!                 |  |
| Dokaz o uplati propisane tarife Agenciji, u skladu sa zakonom                        |                                                                                          | periopati ea  |                                        |  |
| Deklaracija o usaglašenosti                                                          |                                                                                          |               |                                        |  |
| Sertifikat/i o usaglašenosti                                                         |                                                                                          |               |                                        |  |
| Sertifikat sistema upravljanja kvalitetom (ako je potrebno)                          |                                                                                          |               |                                        |  |
| Orłašćenje proizvođača                                                               |                                                                                          |               |                                        |  |
| Obeležavanje na engleskom, odnosno srpskom jeziku u skladu sa Zakonom                |                                                                                          |               |                                        |  |
| Uputstvo za upotrebu na engleskom i srpskom jeziku                                   |                                                                                          |               |                                        |  |
| Uneseno ad                                                                           | lara.metika                                                                              |               |                                        |  |
| Vireme unosa                                                                         | 21 2 2019, 14:25                                                                         |               |                                        |  |
| Izmerjena od                                                                         | lara.medika                                                                              |               |                                        |  |
| Vreme izmene                                                                         | 21.232 1451                                                                              |               |                                        |  |
| Lista medicinskih sredstava                                                          | Rešenja Dolumentacija Izjava Nedostaci                                                   | Protadura     | INOS DOKUMENTACIJE                     |  |
| DOKUMENTACIJA V ••• + UNOS DOKUMENTACIJE<br>Ne postaje zaposi.<br>Unos dolamentacije |                                                                                          |               |                                        |  |
|                                                                                      |                                                                                          |               |                                        |  |

IZMENI ZATVORI ŠTAMPA OBRASCA 1 - ZAHTEV ZA REGISTRACIJU MEDICINSKOG SREDSTVA

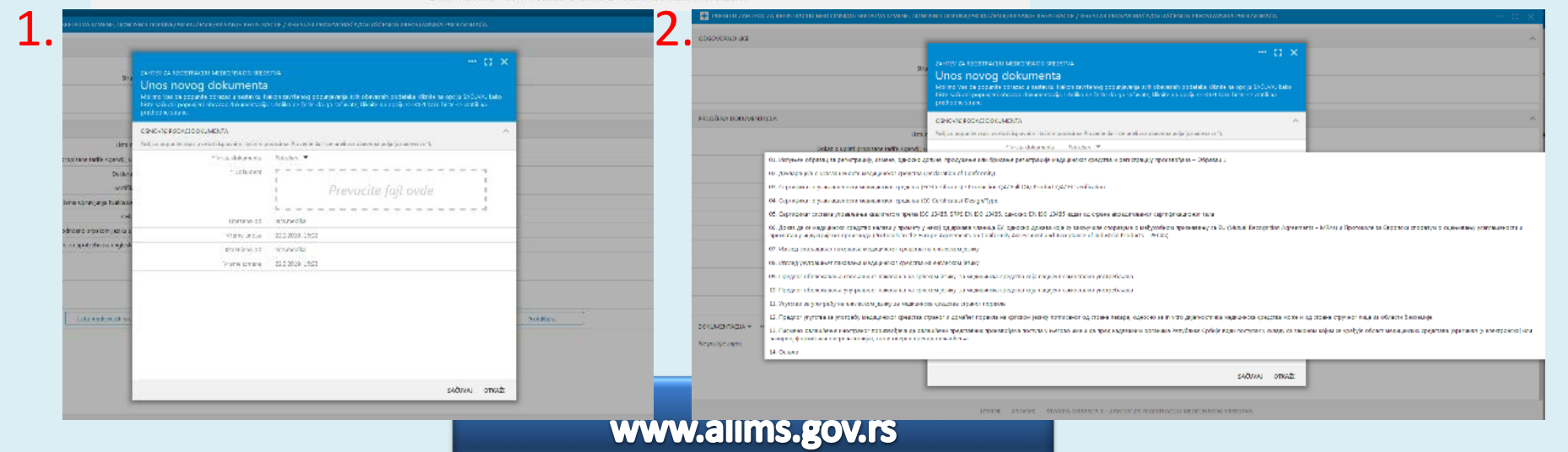

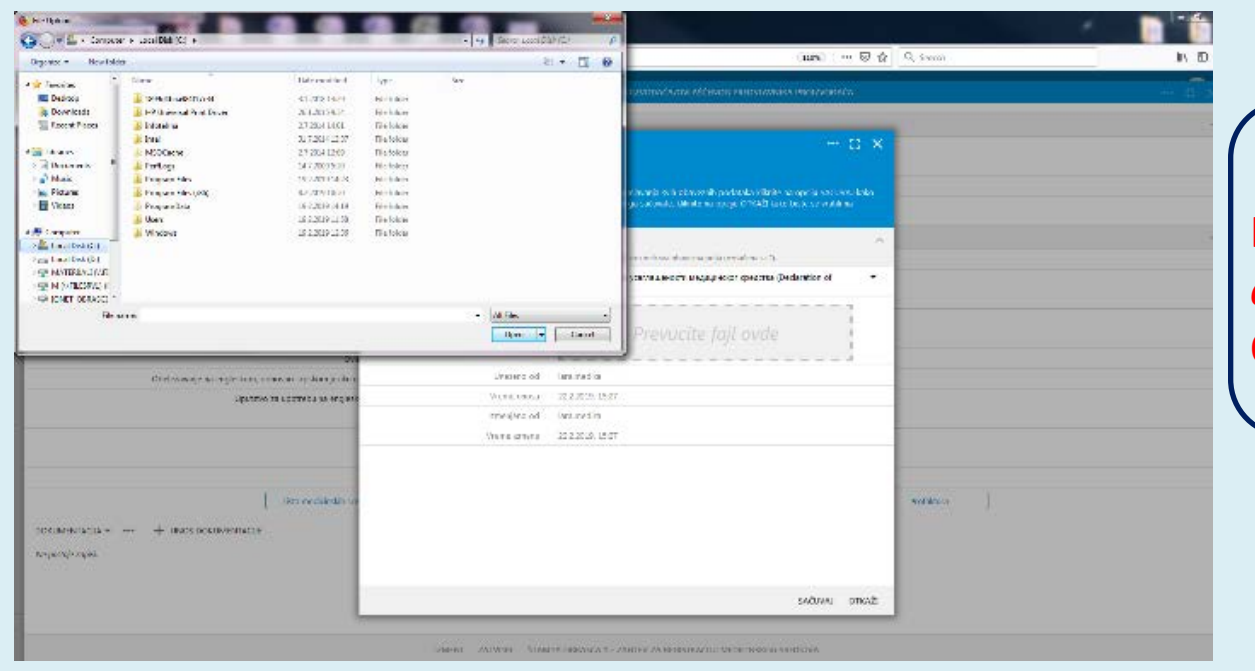

### Prvi način

KLIKOM NA *"Prevucite fajl ovde"* OTVARA SE PROZOR ZA ODABIR DOKUMENTA

| Automation (                        | dese e recente e e sectore setteres 🛤                                                                                                    |                                                                          |       |
|-------------------------------------|----------------------------------------------------------------------------------------------------|--------------------------------------------------------------------------|-------|
| 00000000000                         | punto exiterativas, vento scorata<br>Unos novog dokumenta<br>referencia tropia da dente una tale<br>da tale anti paga domas domas<br>repeteraciónes paga domas domas |                                                                          |       |
|                                     | ONOMINATION COMPANY                                                                                                    | ~                                                                        |       |
|                                     | failes papelteaps coloid case initials                                                                                                    | pade in a Providence Robe control of disension particular size on the 20 |       |
| L'ADIN SERVICE                      | ' vinita do lo mente                                                                                                    | C1 Дестарација о услужање ота њередного предста (Declaration of 🥣 👻      |       |
| 18,021 44 (C CORVE                  | 1 Dolument                                                                                                    | 17: 100120124340 000Lp4 287.62                                           |       |
| Columpion                           |                                                                                                    |                                                                          |       |
|                                     | Litiants of                                                                                                    | lara radia                                                               |       |
|                                     | Quantas.                                                                                                    | 127.20.10.77                                                             |       |
| Send kat solarna a                  | izregers of                                                                                                    | tim vedia                                                                |       |
| Diselatitivanje na<br>Uputriso za u | Areas and                                                                                                    | 122,000 (B.gr                                                            |       |
| Free reads and a                    |                                                                                                    | AN(1861 12-004)                                                          | rstan |

Drugi nači SMANJITE EKRAN, ODABERETE DOKUMENT I PREVUČETE GA NA PRAVOUGAONIK NA KOJEM JE NAVEDENO *"Prevucite fajl ovde"* 

| PREGLED ZAHTEVA ZA REGISTRACIJU MEDICINSKOG SREDSTVA IZMENE, ODNOSNO DOPUNE/PROD                                                                                                    | DUŽENE (REGISTRACIE / RECISTRE PROCE/ODAČA, ONI AČENOG PRIDSTAVNIKA PROCE/ODAČA                                                                                                    |                                   |
|----------------------------------------------------------------------------------------------------|----------------------------------------------------------------------------------------------------|-----------------------------------|
| ODGOVORNO LICE                                                                                                    |                                                                                                    |                                   |
| Odgovorna lice                                                                                                    | Branislav Branislavljević                                                                                                    |                                   |
| Struka odgovornog lica                                                                                                    | dışlı hemičar                                                                                                    |                                   |
| Status zahteva                                                                                                    | Zahtes je u faci popreme                                                                                                    |                                   |
| Zahtev upućen                                                                                                    | Podrosilac zattera                                                                                                    | ( KADA JE ZAHTEV KOMPLETNO        |
| PER OŽENA DOKUMENTACIJA                                                                                                    |                                                                                                    |                                   |
| The section of the section of the se                                                                                                    | 10                                                                                                    | ΡΟΡΙΝΙΕΝ (ΠΟΚΗΜΕΝΤΑΓΗΑ            |
| Dabes a uslač szasizasa terfa fasoci u disku za velosana                                                                                                    |                                                                                                    |                                   |
| bolac o spas propisare tante werdy, o soata sa catuloni<br>Dallararia o uradalanotti                                                                                                    |                                                                                                    |                                   |
| Settlikati o usajatenti                                                                                                    |                                                                                                    | UDRAZAC, LISTA WISJ, PUTREDINC    |
| Sentificat sistema upravliania iovalitetom (ako je potirrboo)                                                                                                    |                                                                                                    |                                   |
| Ovlatione preizvodaja                                                                                                    |                                                                                                    | I JE POTPISATI "IZIAVU" I POSLATI |
| Obeležavanje na engleskom, odnosno srpskom jeziku u skladu sa Zakonom                                                                                                    |                                                                                                    | ↗                                 |
| Uputstvo za upotrebu na engleskom i srpskom jeziku                                                                                                    |                                                                                                    |                                   |
| Uneseno od                                                                                                    | Izramedia                                                                                                    |                                   |
| Vrette utosa                                                                                                    | 21.2.2018. 14:25                                                                                                    |                                   |
| Imerican od                                                                                                    | laramedia                                                                                                    |                                   |
| Vrene iztiene                                                                                                    | 21.22019.1451                                                                                                    |                                   |
| tida madeinshih craddara                                                                                                    | Relana Rohmartania Dava Nadiotari Dedatura                                                                                                    |                                   |
| The Heart day Sectors                                                                                                    | PERGIA LUMARIUMPA ALLA MEDIALA PICALAR                                                                                                    |                                   |
|                                                                                                    |                                                                                                    |                                   |
|                                                                                                    | ZMENE ZATIVORI ŠTAMIA OBRASCA 1ZMHTEV ZA REGISTRACLU MEDICINSKOG SREDSTVA                                                                                                    |                                   |
| имного за конструкции имета полатан какалана.<br><mark>Unos izjave</mark><br>Мала Смана разрама станца, и подалана. Ракса какалана узреде филерания, облака е раскака и бала геогра<br>ма бала да сабачие. Волан на срефи ОТСА? Бака стан на наяв ла станована влика.                                                                                                    | an 12/07/4 lais lais soloid seeagaa straas igons solois                                                                                                    | 7                                 |
| Presente com a consideração das la participación de constructiva de la constructiva pela (construcción)                                                                                                    | · ^                                                                                                    |                                   |
| <ul> <li>- Asserdute on domandipers information taken Law process due to registrating that is non-addresses<br/>includes a strategies of the strategies of the strategies of the strategies and the strategies and<br/>registrate strategies with the strategies of the strategies of the strategies of the<br/>registrategies and the strategies of the strategies of the strategies of the<br/>strategies of the strategies of the strategies of the strategies of the<br/>strategies of the strategies of the strategies of the strategies of the<br/>strategies of the strategies of the strategies of the strategies of the<br/>strategies of the strategies of the strategies of the strategies of the<br/>strategies of the strategies of the strategies of the strategies of the<br/>strategies of the strategies of the strategies of the<br/>strategies of the strategies of the strategies of the<br/>strategies of the strategies of the strategies of the<br/>strategies of the strategies of the strategies of the<br/>strategies of the strategies of the strategies of the<br/>strategies of the strategies of the strategies of the<br/>strategies of the strategies of the strategies of the<br/>strategies of the strategies of the strategies of the<br/>strategies of the strategies of the<br/>strategies of the</li></ul> | ·                                                                                                    |                                   |
| ≂rithymeri.ks 4.00                                                                                                    | in Freidad 🖛 💌                                                                                                    |                                   |
| Religiates group                                                                                                    | ar ta                                                                                                    |                                   |
| - 345 4754 (0),<br>7 (a)                                                                                                    | abw w cours                                                                                                    | - I (POPUNITI SVA POLJA)          |
| Junio and Annual Annual A                                                                                                    | Konetex y Tak<br>Actor                                                                                                    |                                   |
| anna 523                                                                                                    | 19C3a7                                                                                                    | (kako jo na clici) I              |
| Samparo od anar                                                                                                    | 87.9                                                                                                    |                                   |
| Veran internet 27.2.3                                                                                                    | MARANE                                                                                                    |                                   |
|                                                                                                    |                                                                                                    | I KLIKNUTT "SACUVAJ"              |
|                                                                                                    |                                                                                                    |                                   |
|                                                                                                    |                                                                                                    |                                   |
|                                                                                                    |                                                                                                    |                                   |
|                                                                                                    |                                                                                                    |                                   |
|                                                                                                    |                                                                                                    |                                   |
|                                                                                                    |                                                                                                    |                                   |
|                                                                                                    | and the second second s |                                   |
|                                                                                                    |                                                                                                    |                                   |
|                                                                                                    | www.alims.gov.rs                                                                                                    |                                   |

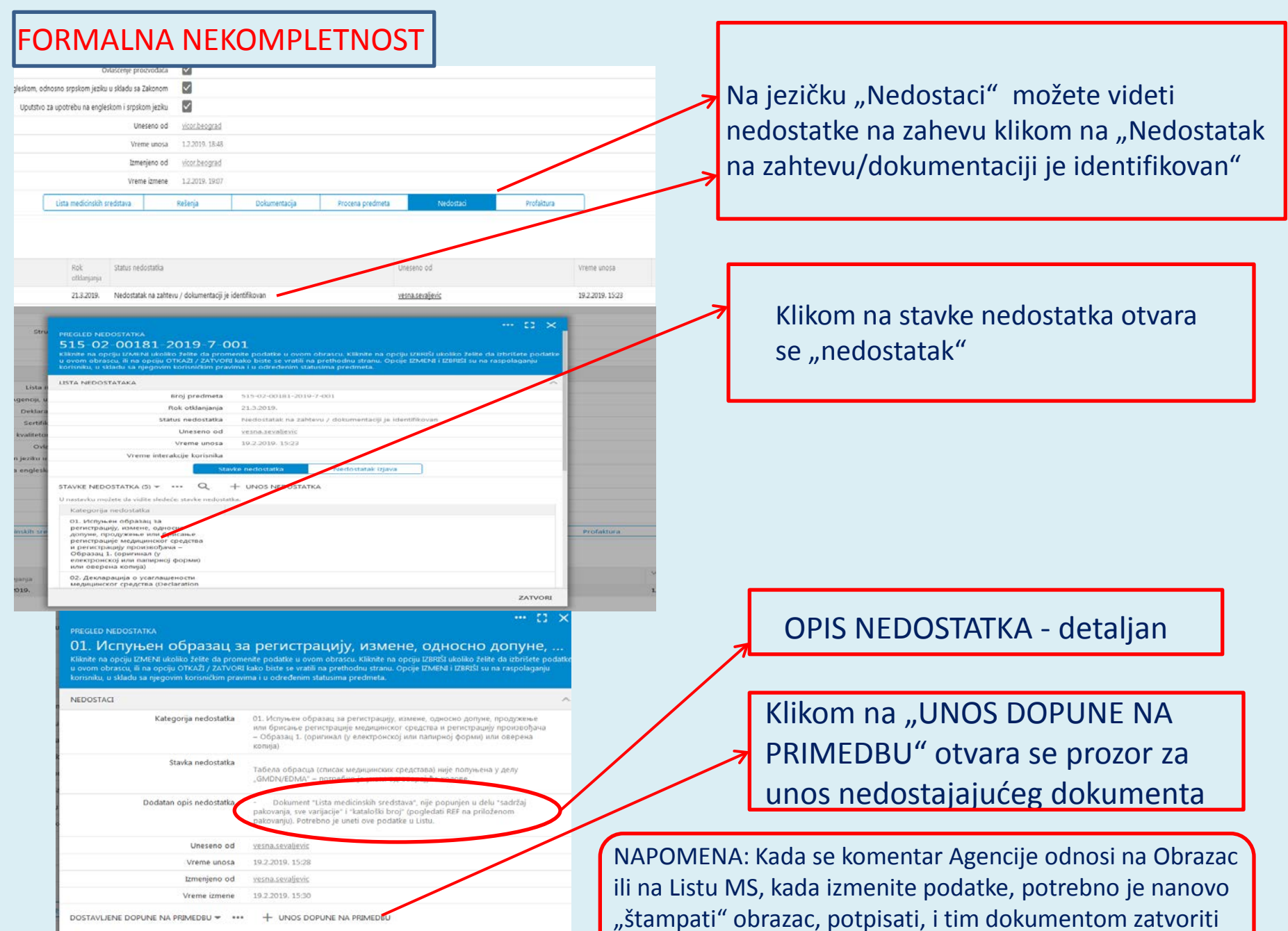

nedostatak.

| NC. | <i>pos</i> | æ | 2 | σp | 15L |
|-----|------------|---|---|----|-----|

#### Unos dopune na primedbu

Molimo Vas da popunite obrazac u nastavku. Nakon zavišenog popunjavanja svih obaveznih podataka kliknite na opciju SAČUVAJ kako biste sačuvali popunjeni obrazac dostavljene dopune na primedbu. Ukoliko ne želite da ga sačuvate, kliknite na opciju OTKAŽI kako biste se vrstili na prethodnu stranu.

Proverite da li ste uneli sve obavezne podatke.

| орина на ринецои | Prevucite fajl ovde |
|------------------|---------------------|
| Izmenjeno od     | vesna.sevaljevic    |
| Vreme unosa      | 24.2.2019. 13:54    |
| Uneseno od       | vesna.sevaljevic    |
| Vreme izmene     | 24.2.2019. 13:54    |
|                  |                     |

Dokument kojim se zatvara nedostatak se "učitava" u sistem po istom principu kao što se učitava dokumentacija na početku pripreme zahteva. Svaki nedostatak je potrebno "zatvoriti" dokumentom!!!

Kada su "zatvoreni" svi nedostaci, potrebno je "potpisati izjavu" da je sve zahtevano dostavljeno. Klikne se na jezičak "Nedostatak izjava", odabere se "+ SLANJE DOPUNE ALIMS-U" (slika 1.), otvara se nov prozor (slika 2.) na kojem se popune sva polja

| Cliknite na opciju IZMENI ukoliko | želite da promenite podatke u ovom obrascu. Kikn     | ite na opciju IZBRIŠI ukoliko želite da izbrišete podatke |
|-----------------------------------|------------------------------------------------------|-----------------------------------------------------------|
| i ovom obrascu, ili na opciju OT  | (AŽI / ZATVORI kako biste se vratili na prethodnu st | tranu. Opcije IZMENI i IZBRIŠI su na raspolaganju         |
| torisniku, u skladu sa njegovim k | orisničkim pravima i u određenim statusima predme    | eta.                                                      |

| 19.<br>tatak na zahtevu / dokumentaciji je identifikovan<br>skoljicnis<br>19. 15-23<br>tatka Nedostatak izjava |
|----------------------------------------------------------------------------------------------------|
| tatak na zahtevu / dokumentaciji je identifikovan<br>skoljicnis<br>19. 15-23<br>tatka Nedostatak izjava        |
| sicaļiesis<br>19. 15-23<br>tatka Niedostatak izjava                                                            |
| 19. 1523<br>tatka Nedostatak izjava                                                                            |
| tatka Nedostatak igjava                                                                                        |
| tatka Nedostatak izjava                                                                                        |
|                                                                                                    |
|                                                                                                    |
|                                                                                                    |

| Slanje dopune na primedl<br>Molmo Vas da popunite obrazac u nastavku. Nako<br>biste sačuvali popunjeni obrazac slanje dopune na | DU<br>n završenog popunjavanja svih ob<br>primedbu. Ukoliko ne želite da ja sa | eznih po<br>icuvate, k |
|----------------------------------------------------------------------------------------------------|--------------------------------------------------------------------------------|------------------------|
| vratili na prethodnu stranu.                                                                                                    |                                                                                |                        |
| and the second second second second second                                                                                      |                                                                                |                        |

| * Svu potrebnu dotumentaciju, kao i tražene<br>podatke smo priložili. Ne dostavljanje<br>adekvatne dopune na datu primedbu<br>uzrokovaće odbacivanje zahteva. | ● Da K                         |
|----------------------------------------------------------------------------------------------------|--------------------------------|
| * Status nedostatka                                                                                                    | Dokument / dokaz ie dostavlien |
| Uneseno od                                                                                                    | vesna.sevaljevic               |
| Vreme unosa                                                                                                    | 24.2.2019. 13:59               |
| Izmenjeno od                                                                                                    | veina.sevaljevic               |
| Vreme izmene                                                                                                    | 24.2.2019. 13:59               |
|                                                                                                    |                                |

OTKAŽI

SAČUVA

#### SUŠTINSKA NEKOMPLETNOST tale edementer ice musichere Status zahleva Zahlev e subtrak rekonciletar Zahley uppeler Prependet MS 20045 FRECZENA DOKUMENTACIA Dakar o uslati provisane tarfe Apentii u ddadu sa takonom Deldaracia o usaclatenosti Settings a trackientst na upravljanja kazibetern (alic je potrebno) Ovjakćanje precipiodaća 📈 Obeleđavanje na engleskom, ocnosno srpskom jeziku u skladu sa Zaliznom 🛛 🖉 Uputetxo za upotrebu na engleskom i srpskom jeziku 🛛 🗹 Unesano pol matters becognad Wene unosa 17.12.2008.13:17 Immimo od natier becorad Unama inmana 11 1 2110 1040 LISTA NEDOSTATAKA (2) \* \*\*\* Q U rastriku mohrte da vide si Rok Sohn reductati otkanarga 515 02 03977 2018 7 002 +++ 21.3.2019 Nedostatak na zaktevu / dokumentaciji je ident 21.2.3018.1058 restaceratesic 515 (2-0307 2016-7-001 21.1.2009 Dokument / dokez is dosta vector secolest 2412208 (500 22.1.2019, 15.15 ZATVORE ŠTAMPA OBRAŠCA 1 - ZAHTEV ZA REGISTRACIJU MEDICINSKOG SREDSTVI

# Klikom na "01. Nedostatak na suštinskoj

proceni" otvara se opis nedostatka. Kalegoria nedostatka 01. Hezocraras na crumvecci noozen Nario Navis taria Nazis Nedostatia Tit Zorova sacresa sa segocratac sa courtes Potrebno je useti u aplikaciju broj EC sertifikata, period vađenja. Notifikovano telo koje je izdalo sertifikat, odni To ji u are u spinaciju totoji se seminara, peno i azelja, teotimovano teo obje ji totalo s opojie dobamet Dotanica na registraciji, elektrosti overeni. na ji u zatimi protevdića VS sa late pondenih protevdića, Napomijem da je naze po na je zatimi grupu generičkih medicinkih sredstava sa lote (Stučki sparat), a ne unositi ge aviti Pismens ovlaščenje inostranog prciznodača da ovlaščeni predstavnik prozvodaža postupa u njegovo ime Isputiliče Srbije vod postupak u siladu sa zakorom kojim se uređuje oblast medicinskih sredstava (original ju imoj formij ili overena kopija), kao i overen prevod ovlaščenja (original (u elektronskoj ili papimoj formi) ili ove o medionskim sredstvima, za medicinska sredstva vico CIC 019831 i vico CIC P 019835. Na priloženom ovlašćenju nisu Potrebno je dostaviti izciled originalnog pakovanja na engleskom jeziku (LABELS - etikate), na kojima će se jasno videb o i ostali relevantni podaci propisani Direktivom 93/42 EEC iza sva MS navedena u tabeli zahteval. Na 2 July Kalin Heldmiko gredimi, Jao Jožan Helsenki položi propisali Oreflonio 19,42 EC (2) so so novezena u uzera zamor plinitem plavnima je čihu rodalna do proznačka predmika h Kalin July July Kalin Kalin July Haran Name, postbor - Poteboo je dotalni redikaro upstbor za uporten na spjelom jezlu, ozneto od stane klaličkog Haran Name, postbor - Poteboo je dotalni redikaro upstbor za uporten na spjelom jezlu, ozneto od stane klaličkog Haran Name, postbor - Poteboo je dotalni redikaro upstbor za uporten na spjelom jezlu, ozneto dotaleni jezlu (zajela redikari jezlu) (oznetalni upstalnu), obej "Let revisti 24,856", dok je upstalno za upotrebu na upstom jezlu obeljetno sa "Poulotni na rozlava. Uno prin Vreme unosa 5.2.2019.11:47 Izmenjeno od vesna sevaljevic 6.2.2019.1 opis DOSTAVIJENE DOPUNE NA PRIMEDBU 🔻 + UNOS DOPUNE NA PRIMEDBU Ne postale zoois pot već

Na jezičku "Nedostaci" pojavljuje se novo obaveštenje "Nedostatak na zahtevu/dokumentaciji je identifikovan". Klikom na navedeno, otvara se prozor sa komentarom suštinske procene

| Kliknite na opciju IZMENI ukoliko želite da prom<br>u ovom obrascu, ili na opciju OTKAŽI / ZATVORJ<br>korisniku, u skladu sa njegovim korisničkim prav  | ente podatke u ovom obrascu. Klávnit na opoju IZBRSI ukolko želite da ubrišete podatk<br>Jako biste se vratili na prethodnu stranu. Opoje IZMENI i IZBRSI su na raspolaganju<br>ma i u određenim statusima predmeta. |
|----------------------------------------------------------------------------------------------------|----------------------------------------------------------------------------------------------------|
| LISTA NEDOSTATAKA                                                                                                    | · · · · · · · · · · · · · · · · · · ·                                                                                                    |
| Broj predmeta                                                                                                    | 515-02-03977-2018-7-002                                                                                                    |
| Rok otklanjanja                                                                                                    | 23.3.2019.                                                                                                    |
| Status nedostatka                                                                                                    | Nedostatak na zahtevu / dokumentaciji je identifikovan                                                                                                    |
| Uneseno od                                                                                                    | vesna,sevaljevic                                                                                                    |
| Vreme unosa                                                                                                    | 21.2.2019. 10:58                                                                                                    |
| Vreme interakcije korisnika                                                                                                    |                                                                                                    |
| Star                                                                                                    | /ke nedostatka Nedostatak izjava                                                                                                    |
| STAVKE NEDOSTATKA (1) + UNA<br>U nastavku močete da vidite sledeće stavke nedostat<br>Kategorija nedostatka<br>D1. Hegocratak na cyuttukckoj<br>npoueni | SS NEDOSTATKA<br>ka,                                                                                                    |
|                                                                                                    | Prevucite fajl ovde                                                                                                    |
| si se dopuna na                                                                                                    | Izrovjenio od vesna, tavaljević Priturite da biste izabrali faji                                                                                                    |
|                                                                                                    | Vreme unosa 21.2.2019. 11:08<br>Uneseno od vesnikstvaljedic                                                                                                    |
| nedbu na već                                                                                                    | Vreme imme 21.2.2019. 1108                                                                                                    |
| <b>v.</b> .                                                                                                    |                                                                                                    |
| san način i opet s                                                                                                    | e                                                                                                    |
|                                                                                                    |                                                                                                    |
| oisuje Izjava, na                                                                                                    |                                                                                                    |
| · · · · · · · · · · · · · · · · · · ·                                                                                                    |                                                                                                    |
| opisan nacin!!!                                                                                                    |                                                                                                    |
| -                                                                                                    |                                                                                                    |

### **DOPUNJEN PREDMET**

| LISTA NEDOSTATAKA                                                                                                    |        |                                       |                                  |  |
|----------------------------------------------------------------------------------------------------|--------|---------------------------------------|----------------------------------|--|
| Broj predm                                                                                                    | eta :  | 515-02-03977-2018-7-                  | 002                              |  |
| Rok otklanja                                                                                                    | nja 3  | 23.3.2019.                            |                                  |  |
| Status nedosta                                                                                                    | tka r  | vedostatak na zahtevu                 | / dokumentaciji je identifikovan |  |
| Uneseno                                                                                                    | od )   | resna.sevaljevic                      |                                  |  |
| Vreme un                                                                                                    | sa :   | 71.2.2019. 10:58                      |                                  |  |
| Vreme interakcije korisn                                                                                                    | ika    |                                       |                                  |  |
|                                                                                                    | Stavke | nedostatka                            | Nedostatak izjava                |  |
| SLANJE DOPUNE NA PRIMEDBU (1) - •                                                                                                    | •• - + | - SLANJE DOPUNE A                     | IBMS-U                           |  |
| Svu potrebnu dokumentaciju, kao i traž<br>podatke smo priložili. Ne dostavljanje<br>adekvatne dopune na datu primedbu<br>uzrokovaće odbacivanje zahteva. | ene    | Datum slanja<br>dopune na<br>primedbu | Status nedostatka                |  |
| Da                                                                                                    |        | 21.2.2019. 11:07                      | Dokument / dokaz je dostavljen   |  |

### Potpisana Izjava, dokument dostavljen

#### PREGLED NEDOSTATKA

ZATVORI

01. Испуњен део обрасца за регистрацију, измене, односно допу... Kliknite na opciju IZMENI ukoliko želite da promenite podatke u ovom obrascu. Kliknite na opciju IZBRIŠI ukoliko želite da izbrišete podatku u ovom obrascu, ili na opciju OTKAŽI / ZATVORI kako biste se vratili na prethodnu stranu. Opcije IZMENI i IZBRIŠI su na raspolaganju korisniku, u skladu sa njegovim korisničkim pravima i u određenim statusima predmeta.

| NEDOSTACI                                                                                    |                                                                                                    |
|----------------------------------------------------------------------------------------------|----------------------------------------------------------------------------------------------------|
| Kategorija nedostatka                                                                        | 01. Испуњен део обрасца за регистрацију, измене, односно допуне,<br>продужење или брисање регистрације медицинског средства и регистрацију<br>произвођача Образац 1. (оригинал (у електронској или папирној форми) или<br>оверена копија) /Основни део обрасца/ |
| Stavka nedostatka                                                                            | Остало                                                                                                    |
| Dodatan opis nedostatka                                                                      | - Образац није достављен                                                                                                    |
| Uneseno od                                                                                   | vesna.sevaljevic                                                                                                    |
| Vreme unosa                                                                                  | 16.1.2019. 08:05                                                                                                    |
| Izmenjeno od                                                                                 | vesna.sevaljevic                                                                                                    |
| Vreme izmene                                                                                 | 16.1.2019. 08:17                                                                                                    |
| DOSTAVLJENE DOPUNE NA PRIMEDBU (1) 🔻<br>U nastavku možete da vidite sledeće: dostavliene dop | + UNOS DOPUNE NA PRIMEDBU                                                                                                    |
| Naziv dokumenta                                                                              | Dužina dokumenta Tip dokumenta                                                                                                    |
| ZahtevReport elek potp.pdf                                                                   | 3321308 application/pdf                                                                                                    |
|                                                                                              |                                                                                                    |
|                                                                                              |                                                                                                    |

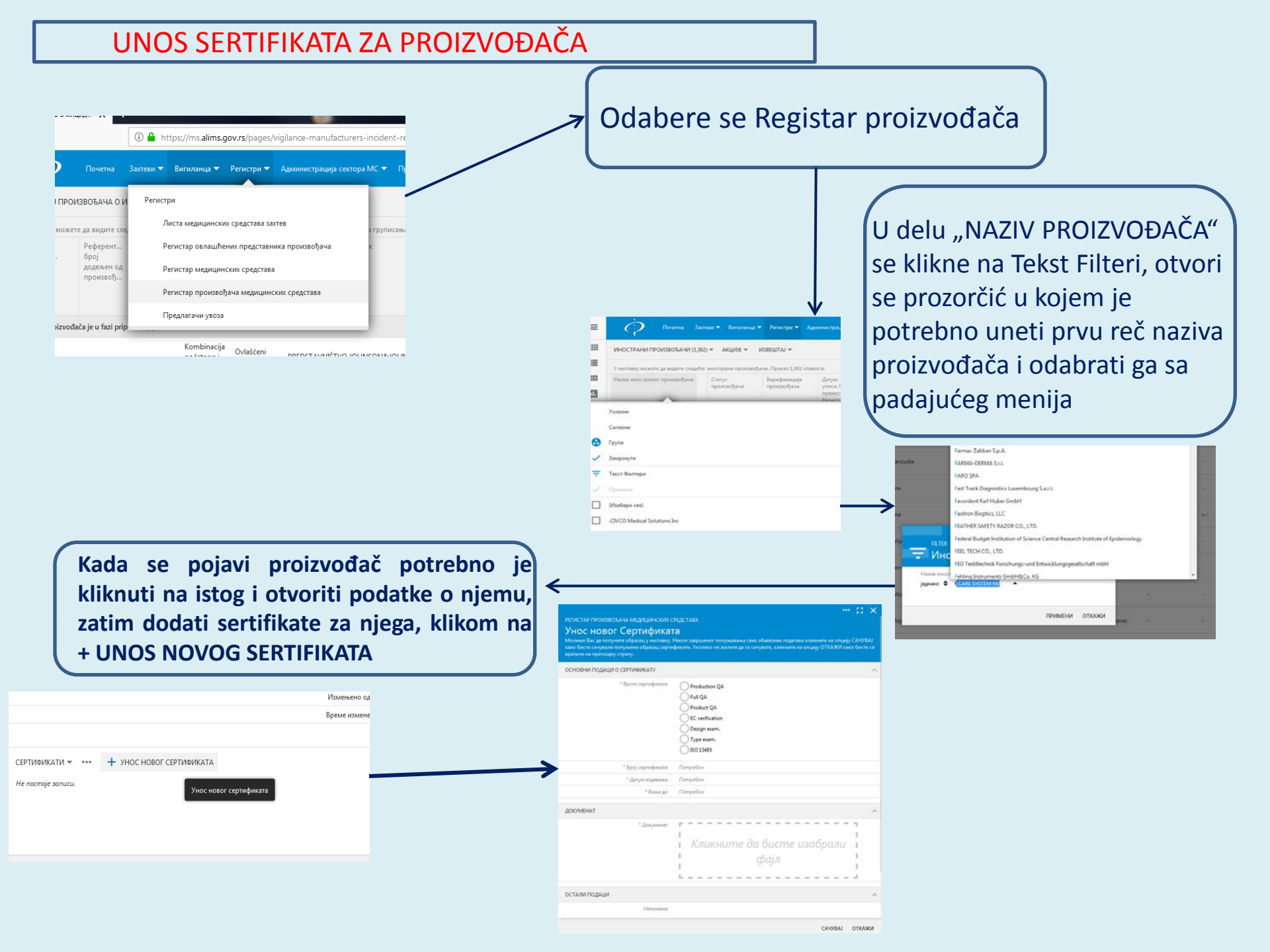

## Sertifikat o usaglašenosti medicinskog sredstva (EC Certificate) "Full Quality"

SGS EC Certificate Full Quality Assurance System: Certificate GB10/81640 Ti-Tamed (Pty) Ltd 54 Auckland Street, Paarden Eiland Cape Town, South Africa Directive 93/42/EEC on medical devices. Annex II (excluding Section 4 **Ti-Tamed Spinal Implant System Cervical Cages** Cervical Cage Gauge For placing on the market of Class III devices covered by this certificate, an EC Design Examination Certificate according to Annex II (Section 4) is required This certificate is valid from 15 October 2013 until 15 October 2018 and remains valid subject to satisfactory surveillance audits. Re certification audit due before 27 July 2016 Issue 2. Certified since 15 October 2010 on is based on reports numbered GB/P1 22417-SGS United Kingdom Ltd, Notified Body 0120 2028 Worle Parkway, Weston-super-Mare, BS22 6WA UK t +44 (0)1934 522917 1 +44 (0)1934 522137 www.sgs.com SGS CE 01 031 Page 1 of 1 SGSSGS

BROJ SERTIFIKATA (Broj i revizija, kada je primenjivo) PROPIS I ANEKS PROPISA U VEZI SA KOJIM JE VRŠENA PROCENA USAGLAŠENOSTI ✤ 93/42 EEC Annex V – Production QA Annex II.3 – Full QA Annex VI – Product QA Annex IV – EC verification Annex II.4 – Design exam. Annex III – Type exam. PERIOD VAŽENJA SERTIFIKATA (valid from...until...)

 Kada ovlašćeni predstavnik nije u mogućnosti da dostavi originalan, elektronski izdat dokument, takav dokument dostavlja u papirnoj formi, uz obrazac za dopunu dokumentacije

| ncija za lekove<br>dicinska sredstva Srbije                                                                                                    | Voj<br>111<br>Rep         | vode Stepe 458<br>52 Beograd<br>vublika Srbija | e-mail: hygia@alim:<br>www.alims.gov.rs          | s.gov.rs                   |                                                                           |                                                                |                                                                       | Matični broj: 17616803<br>PIB: 103605344<br>Žiro račun: 840-712667-07 |
|----------------------------------------------------------------------------------------------------|---------------------------|------------------------------------------------|--------------------------------------------------|----------------------------|---------------------------------------------------------------------------|----------------------------------------------------------------|-----------------------------------------------------------------------|-----------------------------------------------------------------------|
|                                                                                                    |                           | Ageno                                          | cija za lekove                                   | i medic                    | inska sre                                                                 | edstva                                                         | Srbije                                                                | $\mathbf{Q}$                                                          |
| Predmet br:                                                                                                    |                           |                                                |                                                  |                            |                                                                           |                                                                |                                                                       |                                                                       |
| Datum prijema:                                                                                                    |                           |                                                |                                                  |                            |                                                                           |                                                                |                                                                       |                                                                       |
|                                                                                                    | Popunjava A               | gonojje ze lokovo ( mo                         | derako aredature Stóje                           |                            |                                                                           |                                                                |                                                                       |                                                                       |
|                                                                                                    |                           |                                                |                                                  |                            |                                                                           |                                                                | a                                                                     | inacae popunti Stampanim slovima                                      |
| Podnosilac zaht                                                                                                    | eva:                      |                                                |                                                  |                            |                                                                           |                                                                |                                                                       |                                                                       |
| PIB:                                                                                                    |                           | Matični broj:                                  |                                                  | Kont                       | akt osoba:                                                                |                                                                |                                                                       |                                                                       |
| Tel.:                                                                                                    |                           | Eaks:                                          |                                                  | E-mail:                    |                                                                           |                                                                |                                                                       |                                                                       |
| Broi zahteva/pred                                                                                                    | imeta po                  | iz obla:                                       | sti MEDIC                                        | INSK                       | IH SR                                                                     | EĎSI                                                           |                                                                       |                                                                       |
| pokrenut postupak u Agenciji:                                                                                                    |                           |                                                |                                                  |                            |                                                                           |                                                                | Datum:                                                                |                                                                       |
| 1. Vrsta zahteva<br>Registracija medicinskog sredstva<br>Produženje registracije medicinskog sredstva<br>Izmene/dopune registracije medicinskog sredstva<br>Brisanje medicinskog sredstva iz<br>Registra medicinskih sredstava<br>Uvoz medicinskog sredstva koje nije registrovano |                           |                                                |                                                  |                            | učna mišlju<br>olasti medici<br>ilanca med<br>iička ispitiv<br>ga pitanja | enja o pit<br>inskih sre<br>cinskih s<br>vanja me<br>iz oblast | tanjima iz n:<br>edstava<br>redstava<br>edicinskih si<br>i medicinski | adležnosti Agencije<br>redstava<br>h sredstava                        |
| Prilozi:                                                                                                    |                           |                                                |                                                  |                            |                                                                           |                                                                |                                                                       |                                                                       |
| Datum:                                                                                                    | Datum:                    |                                                |                                                  | 4.P.                       |                                                                           |                                                                | Potpis odg                                                            | ovornog lica                                                          |
| <sup>4</sup> Ukoliko je, u post<br>kopija", a dokumen<br>original ili overena                                                                                                    | upcima.ko<br>t, koji se ( | oji se vode pred <i>i</i><br>dostavlja, ne pos | Agencijom iz oblasti r<br>toji izvorno, u elektr | nedicinskih<br>ponskoj for | sredstava, pp<br>ni i elektron                                            | opisano do<br>ski potpisa                                      | stavljanje do<br>an, Agenciji :                                       | kumenta "original ili oxerena<br>se dostavlja taj dokument            |

<sup>2</sup> Izuzetno, dokumentacija, u postupcima koji se vode pred Agencijom iz oblasti medicinskih sredstava, može da se podnese u papirnoj formi ukoliko u Agenciji postoji tehnički problem u prijemu zahteva sa dokumentacijom u elektronskoj formi, odnosno kada podnošenje zahteva u elektronskoj formi nije moguće iz opravdanih razloga (npr. kvar/zastoj sistema za elektronsko podnošenje, nestanak struje i sl.).

# DEO II PRODUŽENJE REGISTRACIJE MS

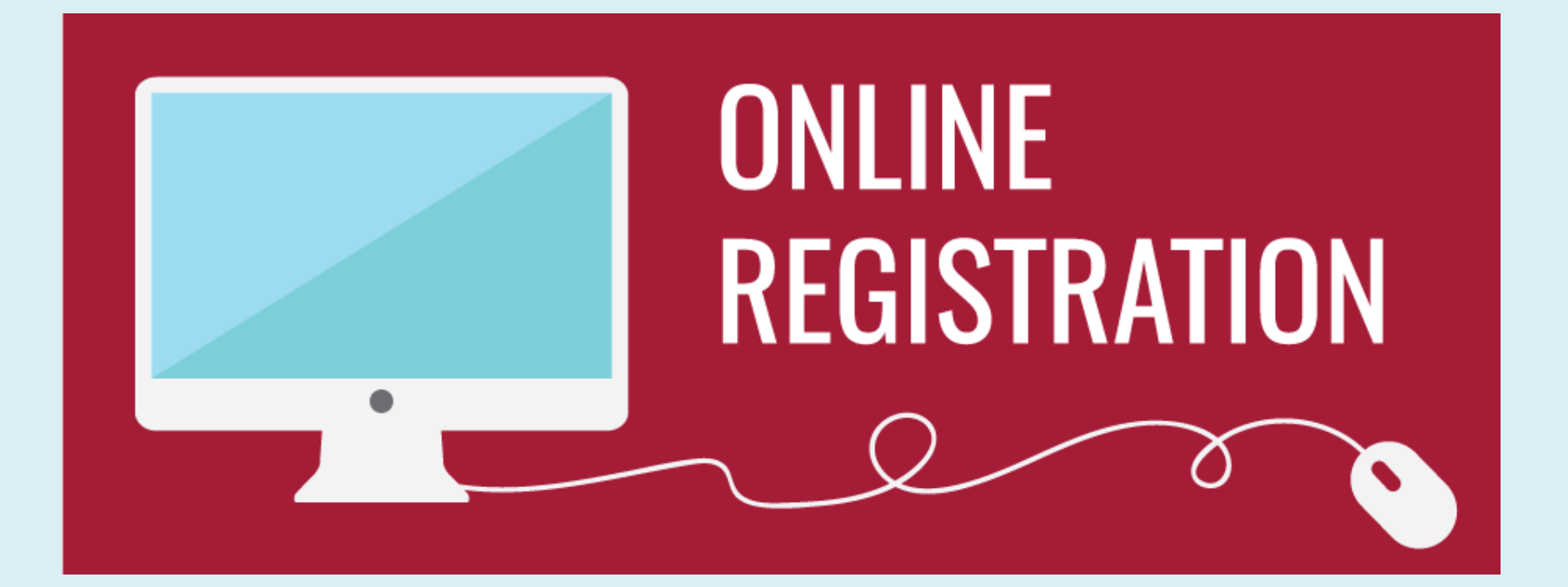

# DEO II IZMENE I DOPUNE REGISTRACIJE MS

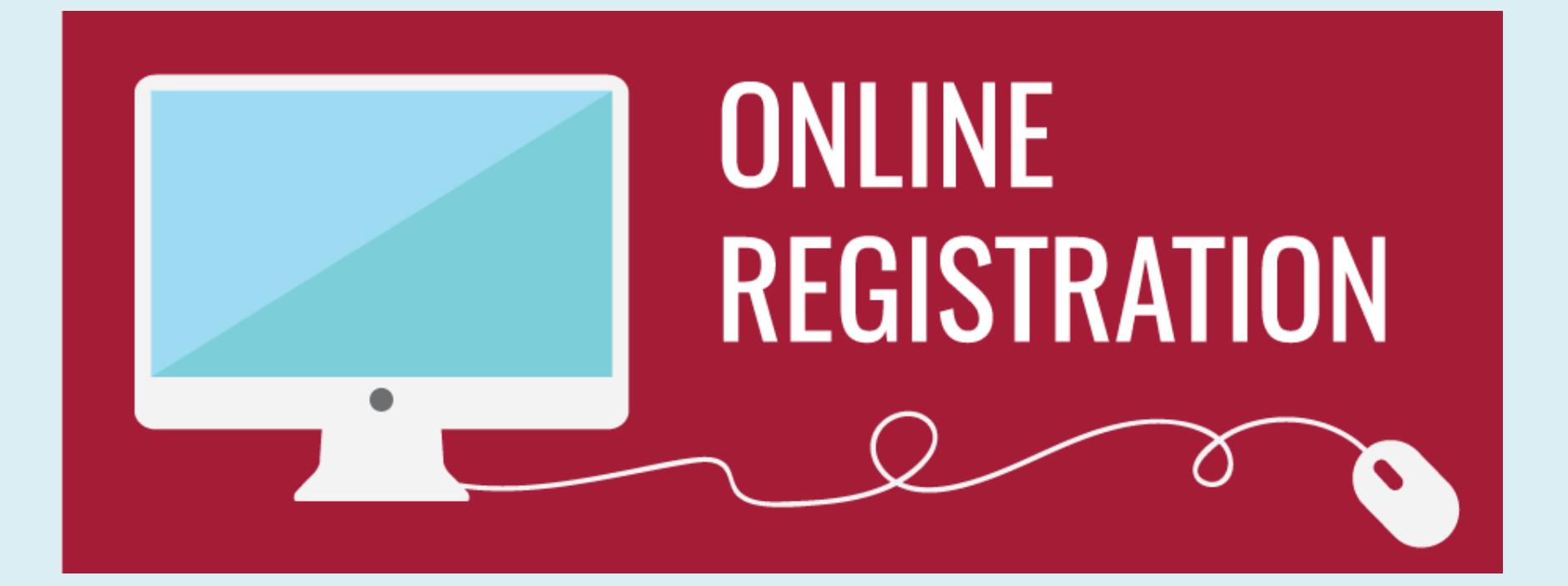

# TIP IZMENE/DOPUNE REGISTRACIJE

•

izmene i dopune koje zahtevaju izmenu Rešenja o registraciji medicinskog sredstva, o čemu Agencija izdaje Rešenje o izmeni ili dopuni registracije, i odnose se na:

A)

1) izmenu naziva i adrese ovlašćenog predstavnika proizvođača;

2) izmenu naziva, odnosno adrese, proizvođača medicinskog sredstva;

3) izmenu ovlašćenog predstavnika proizvođača;

4) izmenu inostranog proizvođača;

B)

5) izmenu naziva medicinskog sredstva;

6) izmenu grupe generičkih medicinskih sredstava;

7) izmenu ili dopunu tipova, modela i kataloških brojeva, kada su kataloški brojevi navedeni na rešenju;

8) izmenu klase ili kategorije medicinskog sredstva;

9) izmenu mesta izdavanja, odnosno prodaje medicinskog sredstva

# TIP IZMENE/DOPUNE REGISTRACIJE

# • ||

izmene i dopune koje ne zahtevaju izmenu rešenja o registraciji medicinskog sredstva, o čemu Agencija izdaje Obaveštenje, i odnose se na:

- 1) izmenu notifikovanog, odnosno imenovanog tela;
- 2) izmenu izgleda i načina obeležavanja spoljnjeg, odnosno unutrašnjeg pakovanja;
- 3) izmenu ili dopunu uputstva za upotrebu medicinskog sredstva;
- 4) izmenu ili dopunu kataloških brojeva, sadržaja pakovanja medicinskog sredstva i sl.;
- 5) izmenu roka upotrebe medicinskog sredstva;
- 6) izmenu uslova čuvanja medicinskog sredstva;
- 7) izmenu postupka ispitivanja gotovog proizvoda (izmena standarda i metoda), izmena dizajna, materijala, sastava medicinskog sredstva i sl.;
- 8) ostale izmene i dopune registracije medicinskog sredstva.

# TIP IZMENE/DOPUNE REGISTRACIJE

# • |||

izmene i dopune registracije koje nemaju uticaja na sigurnost i performanse medicinskog sredstva i koje se prijavljuju Agenciji (npr. izmena grafičkog dizajna pakovanja i uputstva za upotrebu, izmena rasporeda teksta na pakovanju i uputstvu za upotrebu, dodavanje drugog stranog jezika na pakovanju i u uputstvu za upotrebu, dodavanje drugog stranog jezika na pakovanju i u uputstvu za upotrebu, dodavanje drugog stranog jezika na pakovanju i uputstvu za upotrebu, dodavanje drugog stranog jezika na pakovanju i uputstvu za upotrebu, dodavanje drugog stranog jezika na pakovanju i uputstvu za upotrebu.

# IA - Tip zahteva za koja se izdaje

# Rešenie

| 🛨 17. МАЈ 2019 ПРЕГЛЕД ЗАХТЕВА ЗА РЕГИСТРАЦИЈ                 | У МЕДИЦИНСКОГ СРІ        | ЕДСТВА ИЗМЕНЕ, ОДНОСН    | О ДОПУНЕ/ПРОДУЖЕЊЕ/БРИСАН        | е/продужење/брисање регистрације / регистар произвољача/овлашћеног представника произвољача 🛛 🗰 🛟 🗙 |                          |                   |                      |                                               |   |
|---------------------------------------------------------------|--------------------------|--------------------------|----------------------------------|----------------------------------------------------------------------------------------------------|--------------------------|-------------------|----------------------|-----------------------------------------------|---|
|                                                               |                          | Ba                       | жи до 20. децембар 2020.         |                                                                                                    |                          |                   |                      |                                               |   |
|                                                               | Јединствени број те      | ла за оцењивање усаглаше | ности                            |                                                                                                    |                          |                   |                      |                                               |   |
|                                                               | Назив те                 | ла за оцењивање усаглаше | ности                            |                                                                                                    |                          |                   |                      |                                               |   |
|                                                               | Земља те                 | ла за оцењивање усаглаше | ности                            |                                                                                                    |                          |                   |                      |                                               |   |
|                                                               |                          |                          |                                  |                                                                                                    |                          |                   |                      |                                               |   |
| оді оворно лице                                               |                          |                          |                                  |                                                                                                    |                          |                   |                      |                                               | ^ |
|                                                               |                          | Одговорн                 | лице Драгомир Видосављеви        | ì                                                                                                   |                          |                   |                      |                                               |   |
|                                                               |                          | Струка одговорно         | лица Инжењер електротехник       | e                                                                                                   |                          |                   |                      |                                               |   |
|                                                               |                          | Статус з                 | ахтева Zahtev je suštinski nekom | pletan                                                                                              |                          |                   |                      |                                               |   |
|                                                               |                          | Зажтев у                 | пућен Procenitelj MS ALIMS       |                                                                                                    |                          |                   |                      |                                               |   |
| ПРИЛОЖЕНА ДОКУМЕНТАЦИЈА                                       |                          |                          |                                  |                                                                                                    |                          |                   |                      |                                               | ~ |
| Листа медицинских средства                                    |                          |                          | адства                           |                                                                                                    |                          |                   |                      |                                               |   |
| Доказ о уплати прописане тарифе Агенцији, у складу са законом |                          |                          | оном                             |                                                                                                    |                          |                   |                      |                                               |   |
|                                                               | ности                    |                          |                                  |                                                                                                    |                          |                   |                      |                                               |   |
|                                                               |                          | Сертификат/и о усаглаше  | ности                            |                                                                                                    |                          |                   |                      |                                               |   |
| Сертиф                                                        | ебно) 🗸                  |                          |                                  |                                                                                                    |                          |                   |                      |                                               |   |
|                                                               | ођача                    |                          |                                  |                                                                                                    |                          |                   |                      |                                               |   |
| Обележавање на ен                                             | юном 🗸                   |                          |                                  |                                                                                                    |                          |                   |                      |                                               |   |
|                                                               | езику 🗸                  |                          |                                  |                                                                                                    |                          |                   |                      |                                               |   |
|                                                               | но од geholdings.beograd |                          |                                  |                                                                                                    |                          |                   |                      |                                               |   |
|                                                               | уноса 21.02.2019.10:21   |                          |                                  |                                                                                                    |                          |                   |                      |                                               |   |
|                                                               | но од geholdings.beograd |                          |                                  |                                                                                                    |                          |                   |                      |                                               |   |
|                                                               |                          | Време и                  | вмене 03.04.2019.15:02           |                                                                                                    |                          |                   |                      |                                               |   |
|                                                               |                          | Решења                   | змена иностраног произвођача     | Документација                                                                                       | Процена предмета         | Недостаци         | Профактура           | ]                                             |   |
| РЕШЕЊА (1) 🔻 ••••                                             |                          |                          |                                  |                                                                                                    |                          |                   |                      |                                               |   |
| У наставку можете да видите следеће: решења.                  |                          |                          |                                  |                                                                                                    |                          |                   |                      |                                               |   |
| Број решења                                                   | Датум издавања           | Датум истека             | Произвођач медицинских средстав  | a                                                                                                   | Класа мед                | ицинског средства | Категорија медици    | нског средства                                |   |
|                                                               | решења                   | решења                   |                                  |                                                                                                    |                          |                   |                      |                                               |   |
| 515-02-01241-16-001                                           | 3. август 2016.          | 27. јул 2019.            | GE HUNGARY Kft.                  |                                                                                                    | Па                       |                   | 12 - Dijagnostička i | terapeutska medicinska sredstva u radiologiji |   |
|                                                               |                          |                          |                                  |                                                                                                    |                          |                   |                      |                                               |   |
|                                                               |                          |                          | ИЗМЕНИ ЗАТВОРИ                   | ШТАМПА ОБРАСЦА 1 - ЗАХТ                                                                             | ЕВ ЗА РЕГИСТРАЦИЈУ МЕДИЦ | ИНСКОГ СРЕДСТВА   |                      |                                               |   |
|                                                               |                          |                          |                                  |                                                                                                    |                          |                   |                      |                                               |   |

# IB - Tip zahteva za koja se izdaje

# Rešenie

| 🕂 17. МАЈ 2019 ПРЕГЛЕД ЗАХТЕВА ЗА РЕГИСТРАЦИЈ | У МЕДИЦИНСКОГ СРЕ                                             | ДСТВА ИЗМЕНЕ, ОДНОС     | СНО ДОПУНЕ/ПРОДУЖЕЊЕ/БРИСАН        | ЬЕ РЕГИСТРАЦИЈЕ / РЕГИСТАР | ПРОИЗВОЂАЧА/ОВЛАШЋЕНО   | Г ПРЕДСТАВНИКА ПРОИЗВОЂАЧА |                        |                                               | ••• # X |
|-----------------------------------------------|---------------------------------------------------------------|-------------------------|------------------------------------|----------------------------|-------------------------|----------------------------|------------------------|-----------------------------------------------|---------|
|                                               |                                                               |                         | Важи до 20. децембар 2020.         |                            |                         |                            |                        |                                               |         |
|                                               | Јединствени број те                                           | та за оцењивање усаглац | цености                            |                            |                         |                            |                        |                                               |         |
|                                               | Назив те                                                      | 1а за оцењивање усаглац | цености                            |                            |                         |                            |                        |                                               |         |
|                                               | Земља те                                                      | та за оцењивање усаглац | цености                            |                            |                         |                            |                        |                                               |         |
|                                               |                                                               |                         |                                    |                            |                         |                            |                        |                                               |         |
| ОДІ ОВОРНО ЛИЦЕ                               |                                                               |                         |                                    |                            |                         |                            |                        |                                               | ^       |
|                                               |                                                               | Одговор                 | но лице Драгомир Видосављеви       | ħ                          |                         |                            |                        |                                               |         |
|                                               |                                                               | Струка одговорн         | юг лица Инжењер електротехни       | ке                         |                         |                            |                        |                                               |         |
| Статус захтева                                |                                                               |                         | захтева Zahtev je suštinski nekon  | npletan                    |                         |                            |                        |                                               |         |
|                                               |                                                               | Зактев                  | <b>упућен</b> Procenitelj MS ALIMS |                            |                         |                            |                        |                                               |         |
| ПРИЛОЖЕНА ДОКУМЕНТАЦИЈА                       |                                                               |                         |                                    |                            |                         |                            |                        |                                               | ~       |
|                                               | редства                                                       |                         |                                    |                            |                         |                            |                        |                                               |         |
| Доказ о уп.                                   | Доказ о уплати прописане тарифе Агенцији, у складу са законом |                         |                                    |                            |                         |                            |                        |                                               |         |
|                                               | цености 🗸                                                     |                         |                                    |                            |                         |                            |                        |                                               |         |
|                                               | цености 🗸                                                     |                         |                                    |                            |                         |                            |                        |                                               |         |
| Сертифі                                       | требно) 🗸                                                     |                         |                                    |                            |                         |                            |                        |                                               |         |
|                                               | звођача                                                       |                         |                                    |                            |                         |                            |                        |                                               |         |
| Обележавање на ен                             | аконом                                                        |                         |                                    |                            |                         |                            |                        |                                               |         |
|                                               | м језику 🗸                                                    |                         |                                    |                            |                         |                            |                        |                                               |         |
|                                               | сено од geholdings.beograd                                    |                         |                                    |                            |                         |                            |                        |                                               |         |
|                                               | е уноса 21.02.2019.10:21                                      |                         |                                    |                            |                         |                            |                        |                                               |         |
|                                               | њено од geholdings.beograd                                    |                         |                                    |                            |                         |                            |                        |                                               |         |
|                                               |                                                               | Време                   | измене 03.04.2019.15:02            |                            |                         |                            |                        |                                               |         |
|                                               |                                                               | Решења                  | Измена иностраног произвођача      | Документација              | Процена предмета        | Недостаци                  | Профактура             | ]                                             |         |
| РЕШЕЊА (1) ऱ ••••                             |                                                               |                         |                                    |                            |                         | · · ·                      |                        |                                               |         |
| У наставку можете да видите следеће: решења.  |                                                               |                         |                                    |                            |                         |                            |                        |                                               |         |
| Број решења                                   | Датум издавања                                                | Датум истека            | Произвођач медицинских средста     | 88                         | Класа медиц             | инског средства            | Категорија медицин     | нског средства                                |         |
|                                               | решења                                                        | решења                  |                                    |                            |                         |                            |                        |                                               |         |
| 515-02-01241-16-001                           | 3. август 2016.                                               | 27. јул 2019.           | GE HUNGARY Kft.                    |                            | Па                      |                            | 12 - Dijagnostička i t | terapeutska medicinska sredstva u radiologiji |         |
|                                               |                                                               |                         |                                    |                            |                         |                            |                        |                                               |         |
|                                               |                                                               |                         | ИЗМЕНИ ЗАТВОРИ                     | ШТАМПА ОБРАСЦА 1 - ЗАХТЕ   | ЗА РЕГИСТРАЦИЈУ МЕДИЦИН | НСКОГ СРЕДСТВА             |                        |                                               |         |
|                                               |                                                               |                         |                                    |                            |                         |                            |                        |                                               |         |

# II - Tip zahteva za koje se izdajeObaveštenje

| 🚦 2. АПРИЛ 2019 ПРЕГЛЕД ЗАХТЕВА ЗА РЕГИСТРАЦИЈУ МЕДИЦИНСКОГ СРЕДСТВА ИЗМЕНЕ, ОДНОСНО ДОПУНЕ/ПРОДУЖЕЊЕ/БРИСАЊЕ РЕГИСТРАЦИЈЕ / РЕГИСТАР ПРОИЗВОЂАЧА/ОВЛАШЋЕНОГ ПРЕДСТАВНИКА ПРОИЗВОЂАЧА |                          |                         |           |                                       |                             |                         |            | ··· # >                                        | ( |  |
|----------------------------------------------------------------------------------------------------|--------------------------|-------------------------|-----------|---------------------------------------|-----------------------------|-------------------------|------------|------------------------------------------------|---|--|
|                                                                                                    |                          |                         |           |                                       |                             |                         |            |                                                |   |  |
|                                                                                                    | шености                  |                         |           |                                       |                             |                         |            |                                                |   |  |
|                                                                                                    | Земља тел                | а за оцењивање усагла   | шености   |                                       |                             |                         |            |                                                |   |  |
| ОДГОВОРНО ЛИЦЕ                                                                                                    |                          |                         |           |                                       |                             |                         |            | ,                                              |   |  |
|                                                                                                    |                          | Одговој                 | оно лице  | Branka Ristovic                       |                             |                         |            |                                                |   |  |
| Струка одговорног лица                                                                                                    |                          |                         |           | dipl.ekon                             |                             |                         |            |                                                |   |  |
|                                                                                                    |                          | Стату                   | с захтева | U toku je formalna procena zahteva    |                             |                         |            |                                                |   |  |
| Захтев упућен                                                                                                    |                          |                         | в упућен  | Procenitelj MS ALIMS                  |                             |                         |            |                                                |   |  |
| ПРИЛОЖЕНА ДОКУМЕНТАЦИЈА                                                                                                    |                          |                         |           |                                       |                             |                         |            | ,                                              |   |  |
|                                                                                                    | средства                 |                         |           |                                       |                             |                         |            |                                                |   |  |
| Доказ о уплати прописане тарифе Агенцији, у складу са законом                                                                                                    |                          |                         | законом   |                                       |                             |                         |            |                                                |   |  |
| Декларација о усаглашености                                                                                                    |                          |                         | шености   |                                       |                             |                         |            |                                                |   |  |
|                                                                                                    |                          | Сертификат/и о усагла   | шености   |                                       |                             |                         |            |                                                |   |  |
| Сертиф                                                                                                    | оикат система управљан   | ња квалитетом (ако је п | отребно)  |                                       |                             |                         |            |                                                |   |  |
| Овлашћење произвођача                                                                                                    |                          |                         | извођача  | $\checkmark$                          |                             |                         |            |                                                |   |  |
| Обележавање на енглеском, односно српском језику у складу са Законом                                                                                                    |                          |                         | Законом   |                                       |                             |                         |            |                                                |   |  |
| Упутство за употребу на енглеском и српском језику                                                                                                    |                          |                         |           |                                       |                             |                         |            |                                                |   |  |
| Унесено од                                                                                                    |                          |                         |           | globalpharma.obrenovac                |                             |                         |            |                                                |   |  |
|                                                                                                    | ме уноса                 | 29.03.2019.10:58        |           |                                       |                             |                         |            |                                                |   |  |
|                                                                                                    | њено од                  | globalpharma.obrenovac  |           |                                       |                             |                         |            |                                                |   |  |
|                                                                                                    |                          | Врем                    | е измене  | 29.03.2019.11:01                      |                             |                         |            |                                                |   |  |
|                                                                                                    |                          | Р                       | ешења     | Документација                         | Процена предмета            | Недостаци               | Профактура |                                                |   |  |
| РЕШЕЊА (1) ऱ ••••                                                                                                    |                          |                         |           |                                       |                             |                         |            |                                                |   |  |
| У наставку можете да видите следеће: решења.                                                                                                    |                          |                         |           |                                       |                             |                         |            |                                                |   |  |
| Број решења                                                                                                    | Датум издавања<br>решења | Датум истека<br>решења  | Произвођ  | јач медицинских средстава             |                             | Класа медицинског с     | редства    | Категорија медицинског средства                |   |  |
| 515-02-00275-18-001                                                                                                    | 21. мај 2018.            | 19. август 2020.        | CARE diag | gnostica Produktions- und Vertriebsge | sellschaft m.b.H.           | Samotestiranje          |            | 06 - In vitro diagnostička medicinska sredstva |   |  |
|                                                                                                    |                          |                         |           |                                       |                             |                         |            |                                                |   |  |
|                                                                                                    |                          |                         |           |                                       |                             |                         |            |                                                |   |  |
|                                                                                                    |                          |                         | И         | ЗМЕНИ ЗАТВОРИ ШТАМПА                  | ОБРАСЦА 1 - ЗАХТЕВ ЗА РЕГИС | СТРАЦИЈУ МЕДИЦИНСКОГ СЕ | РЕДСТВА    |                                                |   |  |
| ИЗМЕНИ ЗАТВОРИ ШТАМПА ОБРАСЦА 1 - ЗАХТЕВ ЗА РЕГИСТРАЦИЈУ МЕДИЦИНСКОГ СРЕДСТВА                                                                                                    |                          |                         |           |                                       |                             |                         |            |                                                |   |  |

# DEO III VIGILANCA MS

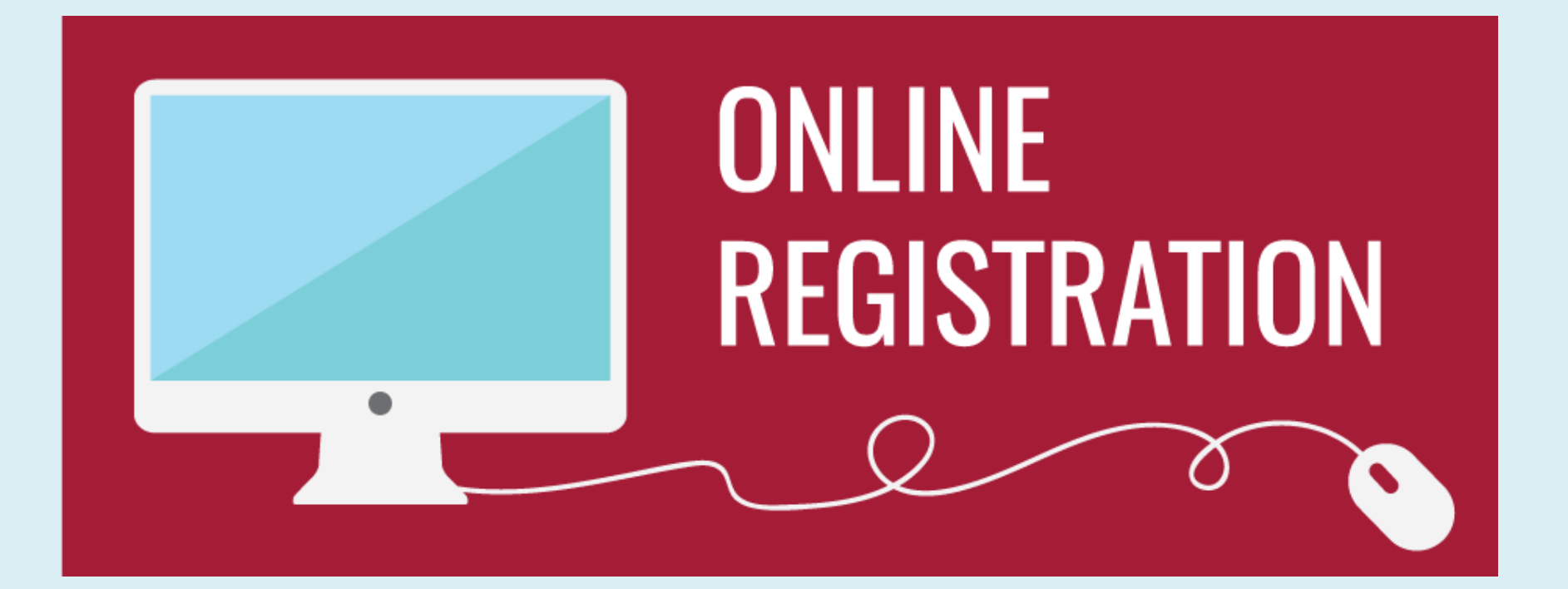

# DEO IV TEHNIČKA PROCENA MS

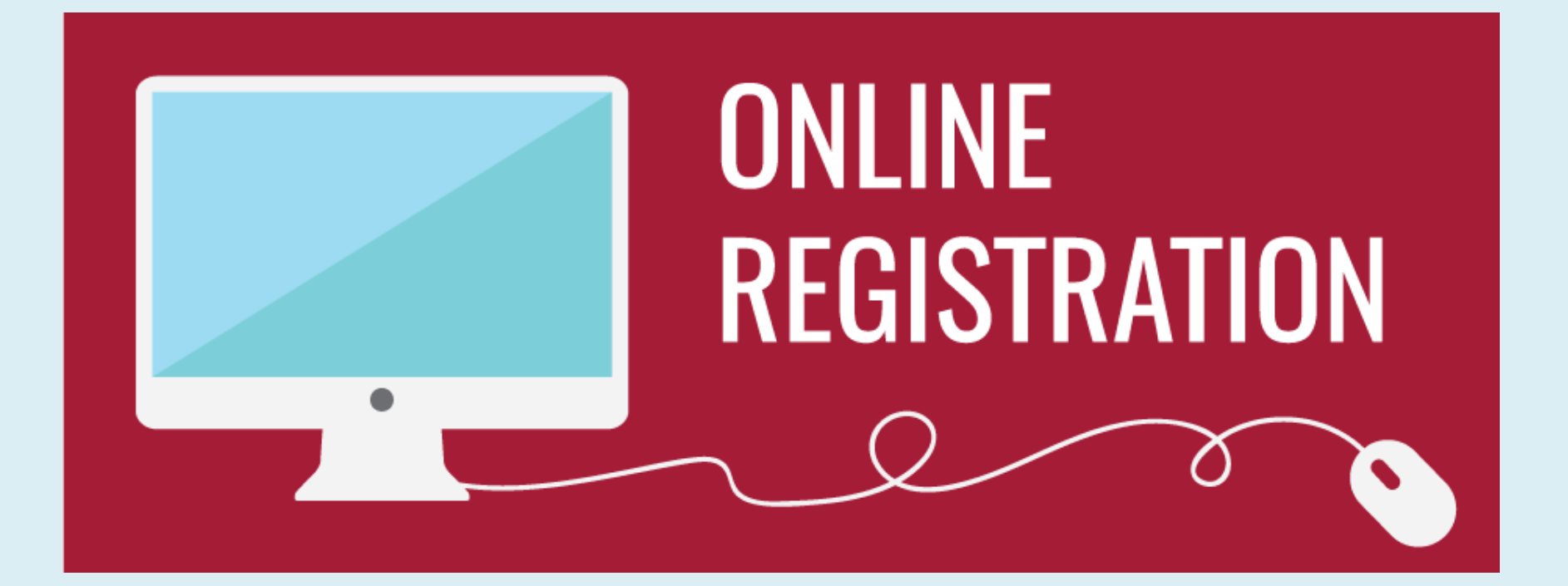

# DEO V STRUČNA MIŠLJENJA

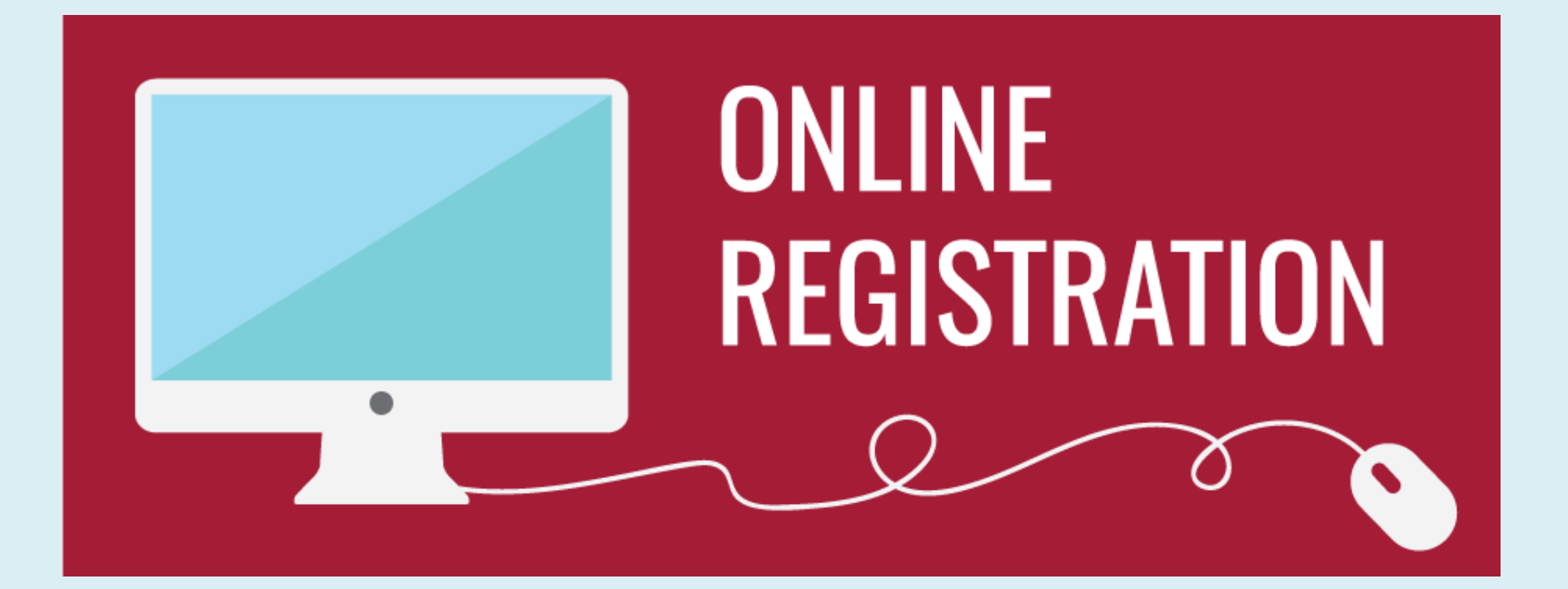

# DEO VI UVOZ NEREGISTROVANIH MS

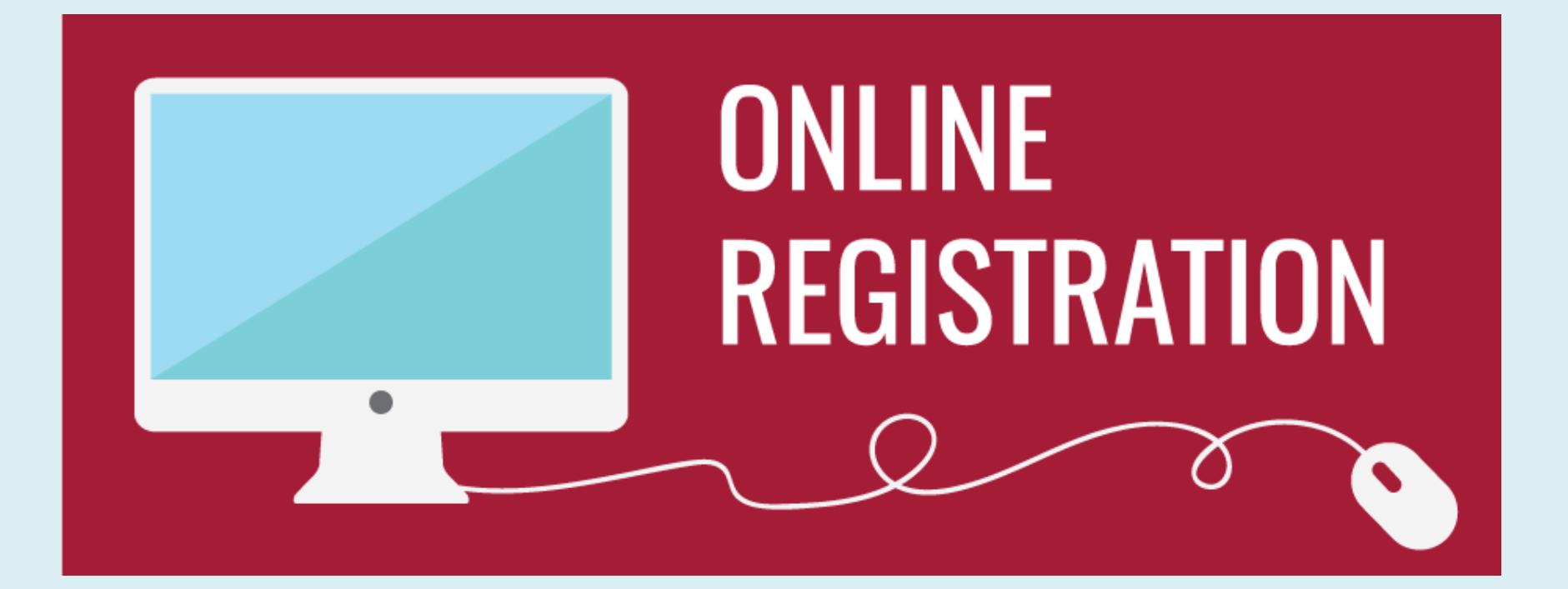

# DEO VII KLINIČKA ISPITIVANJA

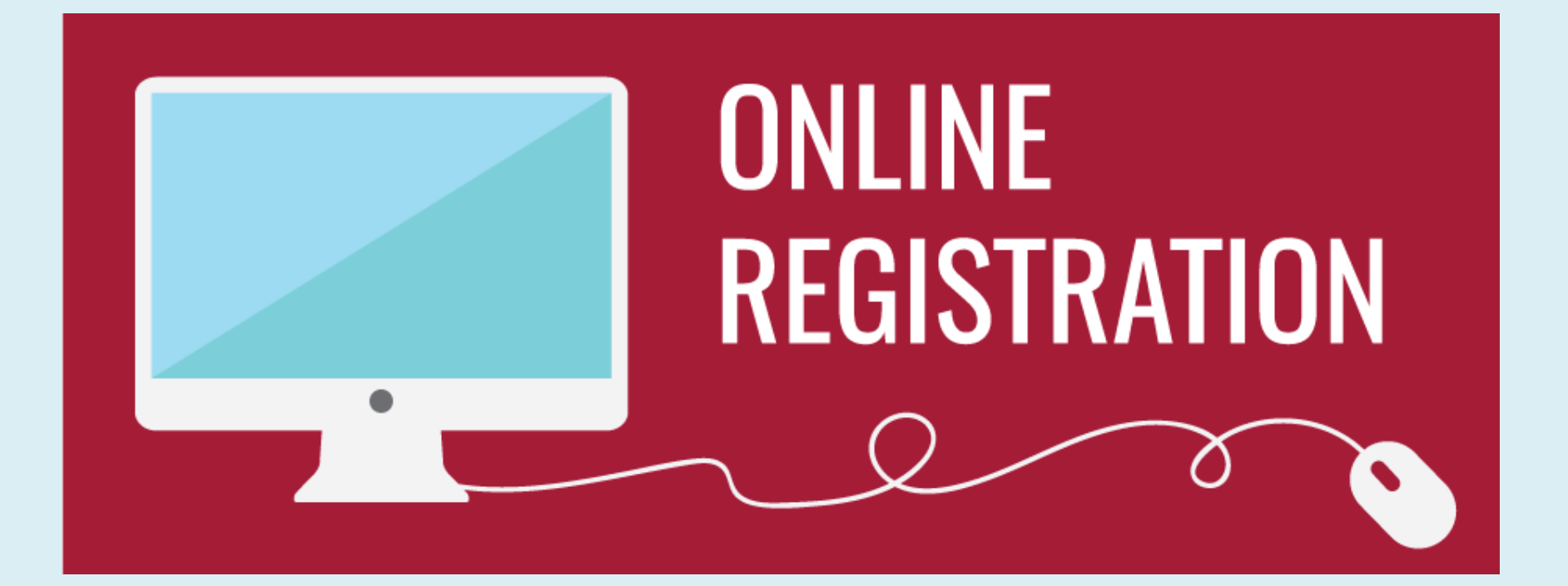

# DEO VII OBUSTAVLJANJE ZAHTVA

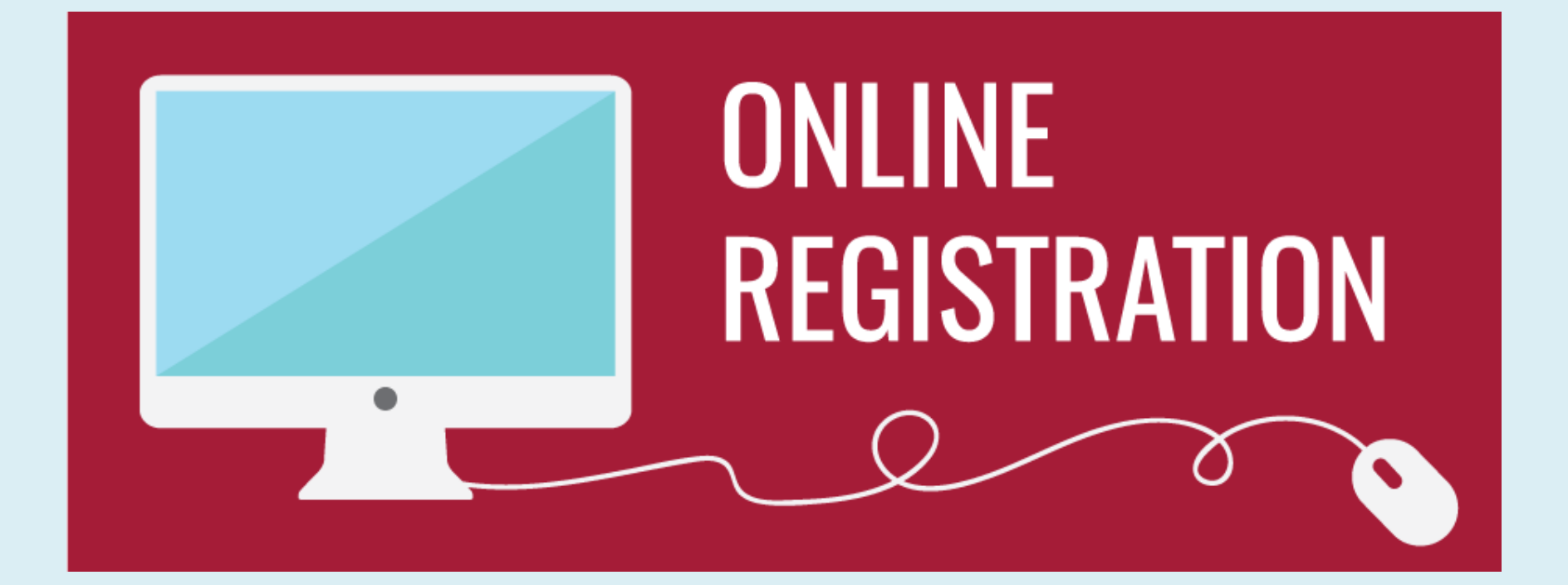

# DEO VII REŠAVANJE REKLAMACIJA

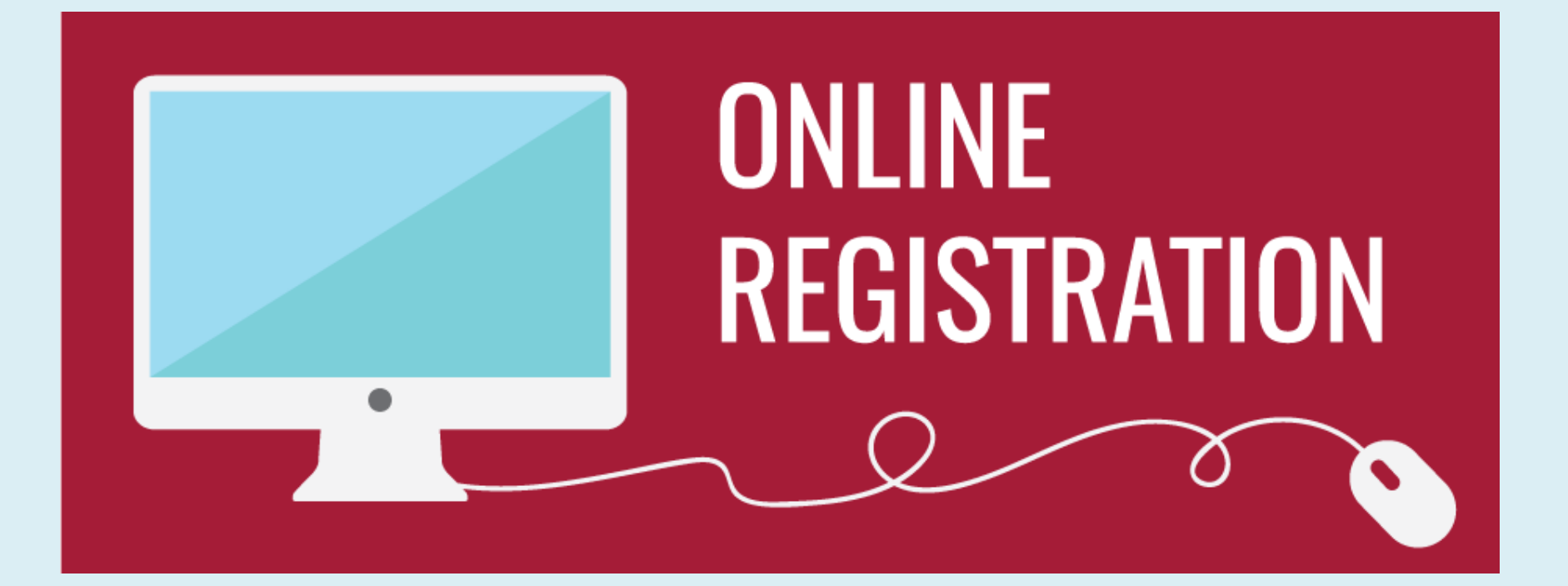

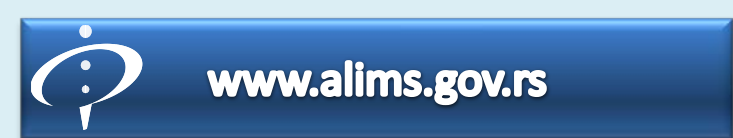

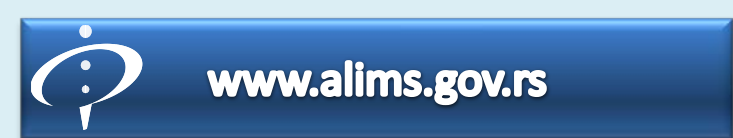

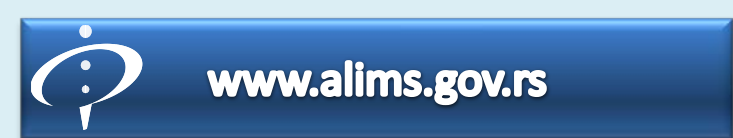

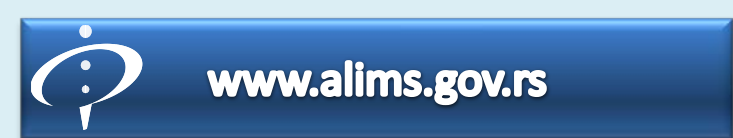

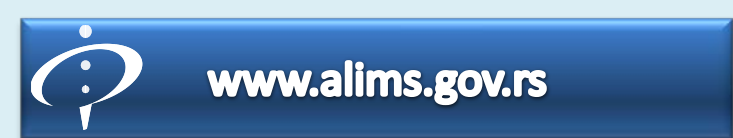

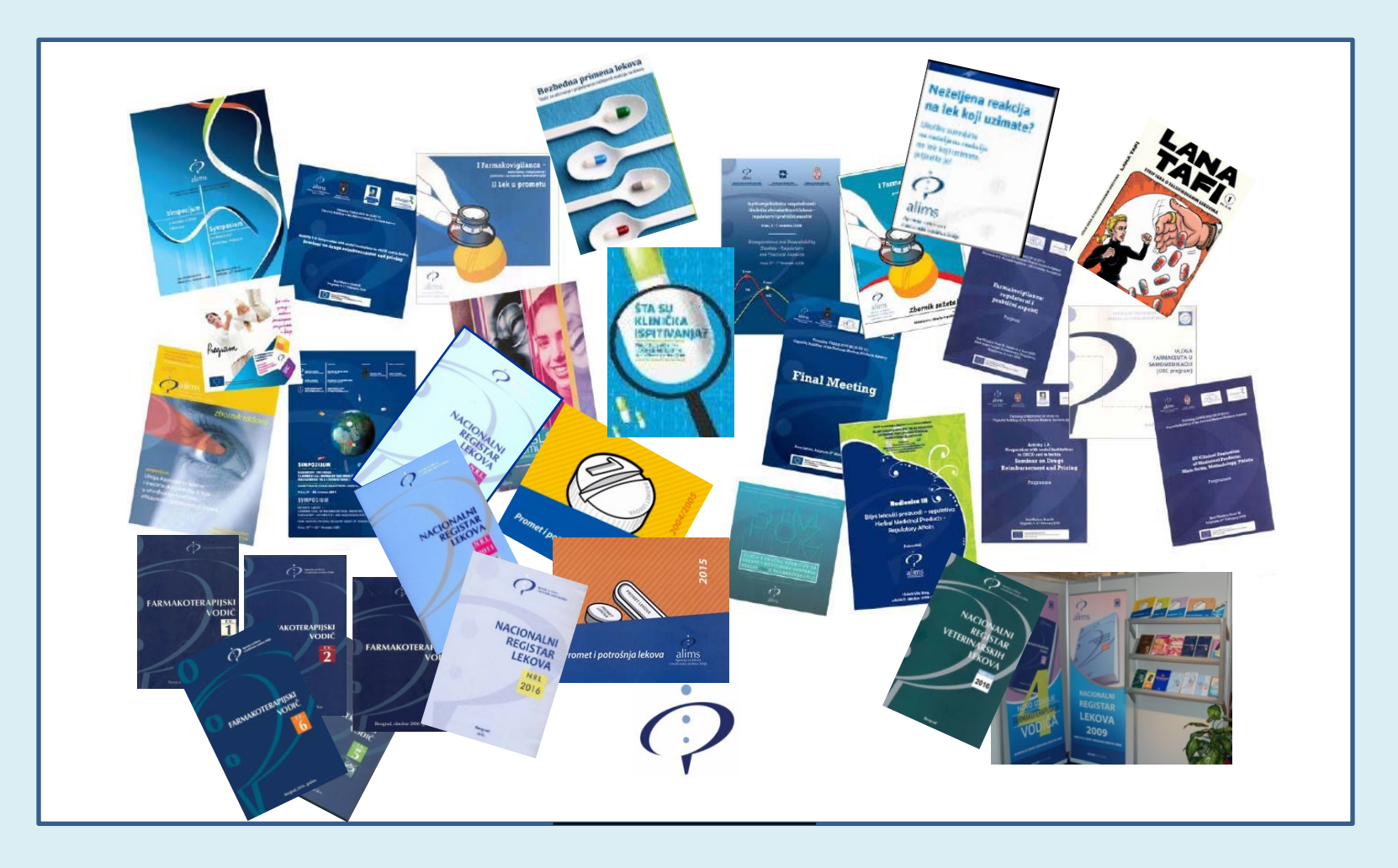

## Agencija za lekove i medicinska sredstva Srbije

hygia@alims.gov.rs